VIESMANN

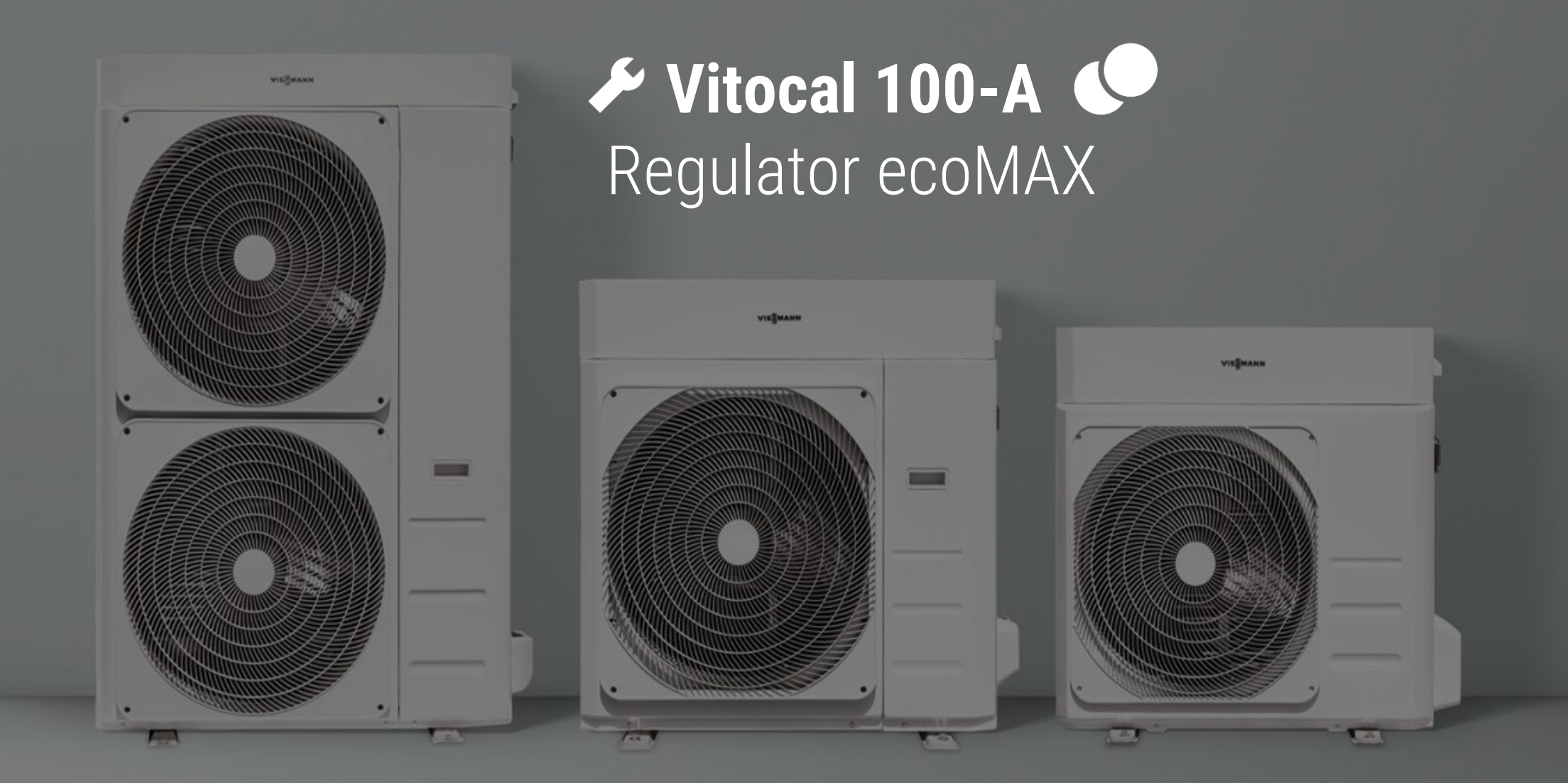

#nowe\_rozdanie

### Vitocal 100-A

Regulator ecoMAX

- Regulator pompy ciepła z kolorowym, dotykowym wyświetlaczem, ze sterowaniem pogodowym
- Obsługa 1 obiegu bezpośredniego oraz 2 obiegów z mieszaczem w standardzie
- Obsługa przepływowej grzałki elektrycznej oraz dodatkowo grzałki elektrycznej w zbiorniku CWU
- Obsługa pompy cyrkulacyjnej
- Pełna diagnostyka układu chłodniczego
- Zintegrowany asystent pierwszego uruchomienia

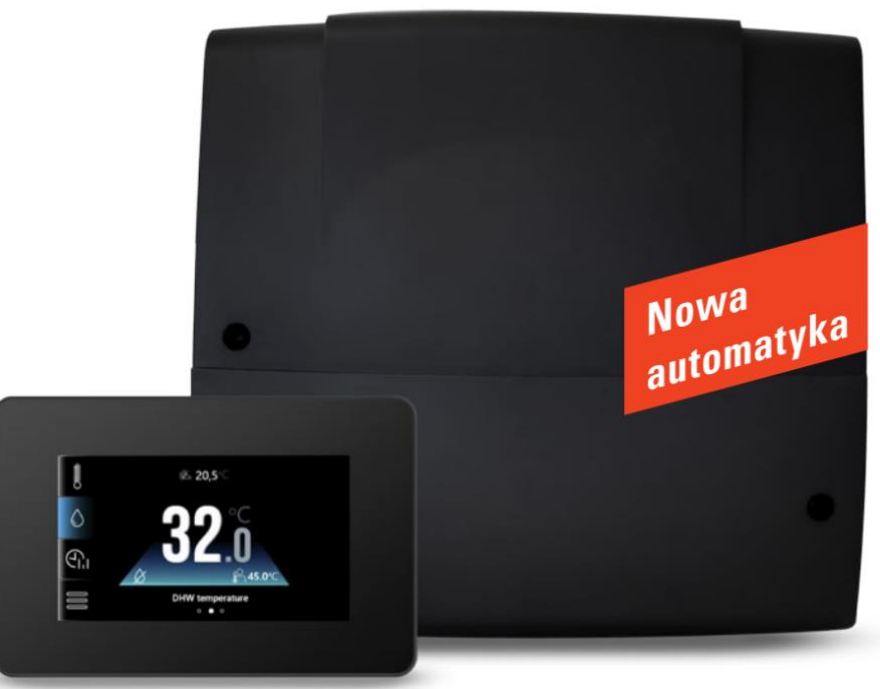

© Viessmann Group

Zakres dostawy

- Elektryczny moduł przyłączeniowy
- Moduł obsługowy
- □ Zanurzeniowe czujniki temperatury NTC 10kOhm 3 szt.
- □ Czujnik temperatury zewnętrznej opcjonalnie do montażu
- Przewód komunikacyjny do podłączenia modułu obsługowego z modułem przyłączeniowym

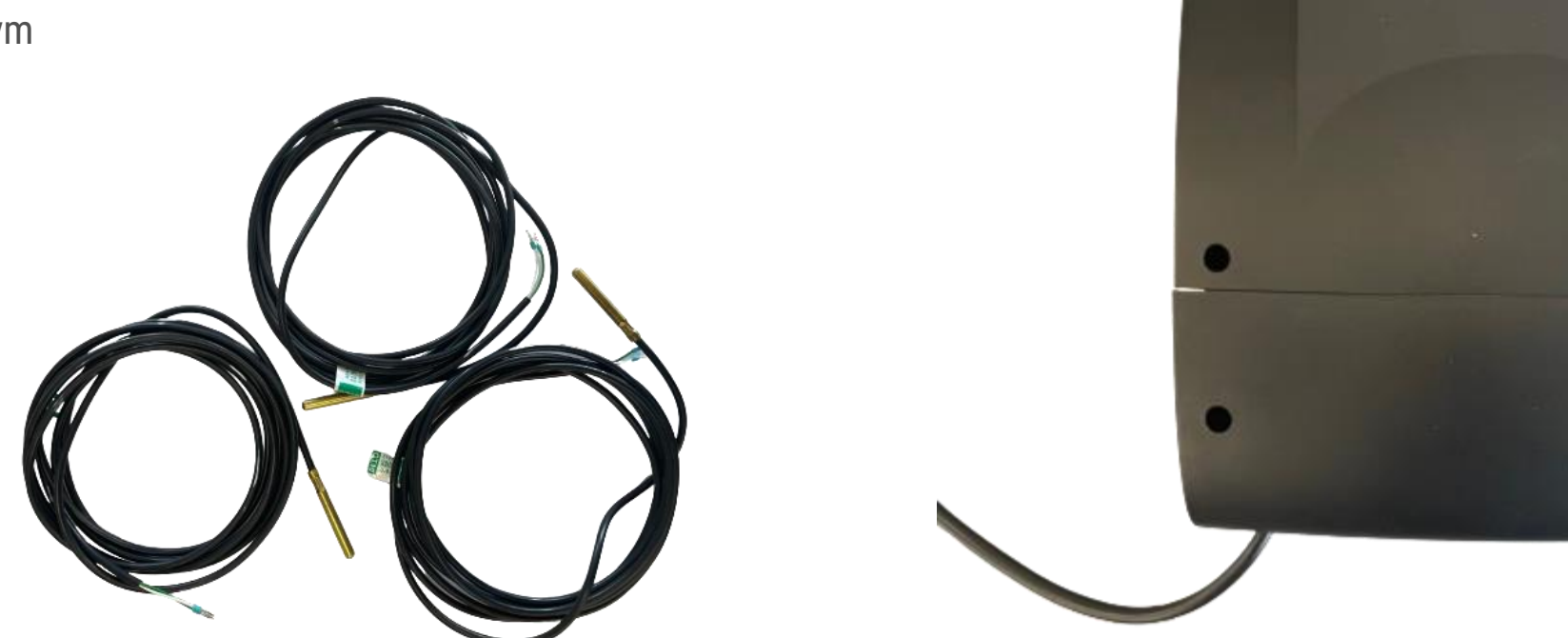

VIESMANN

Loading ....

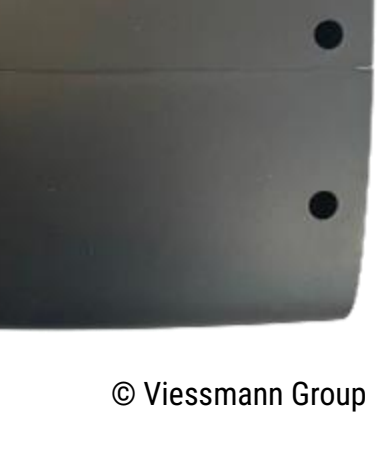

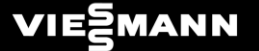

## Regulator ecoMAX Przegląd przyłączy elektrycznych

#### Przegląd przyłączy elektrycznych

Zasilanie regulatora ecoMAX

Złącza wysokonapięciowe 230V

Złącza niskonapięciowe – czujnikowe, komunikacyjne © Viessmann Group

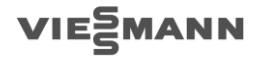

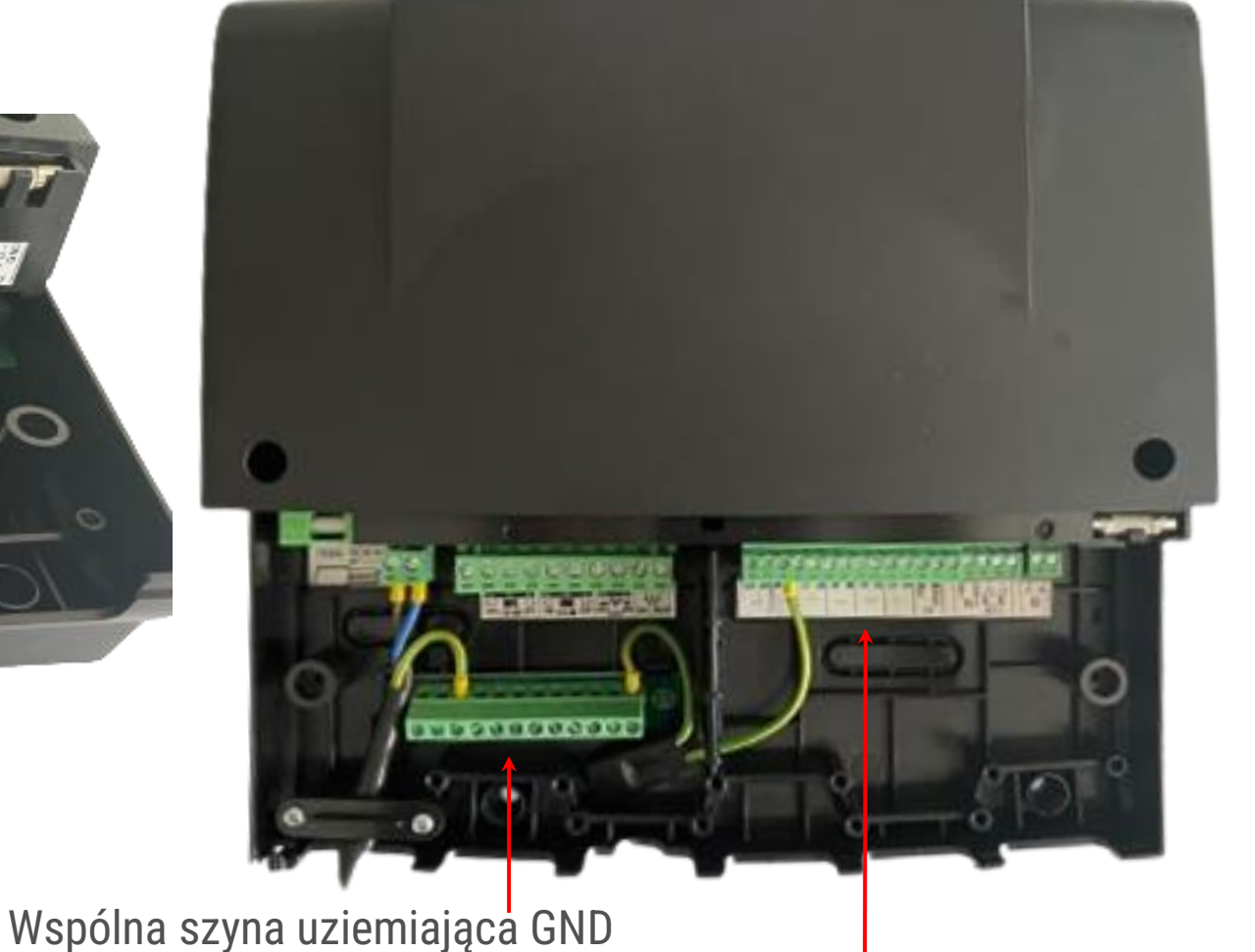

1003

#### Przegląd przyłączy elektrycznych

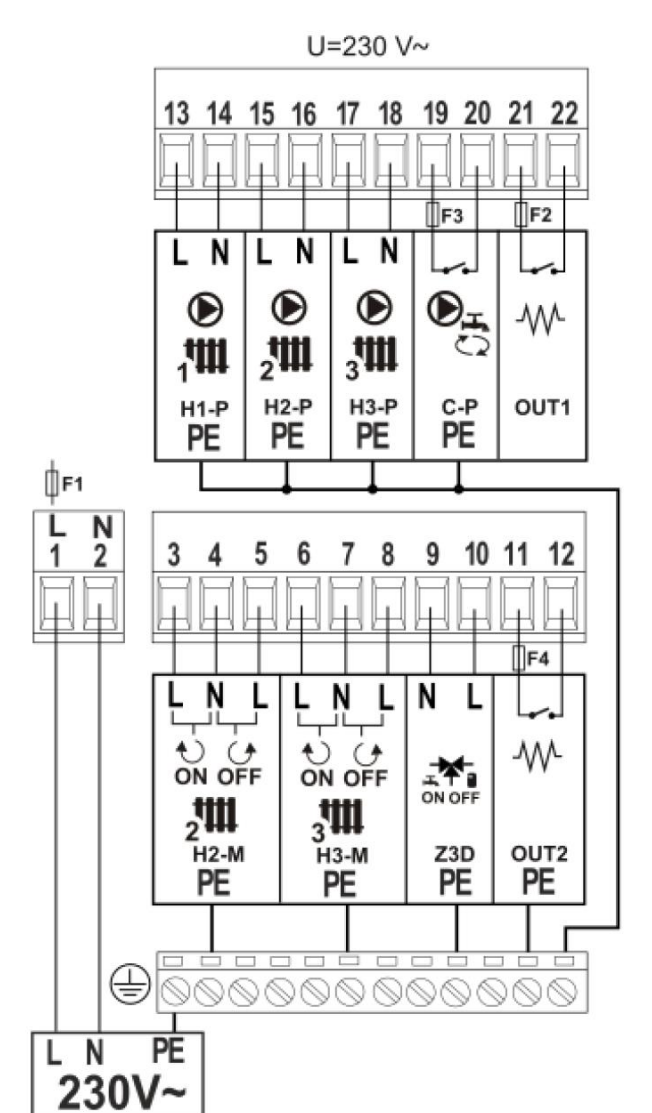

| 1-2   | Zasilanie sieciowe ~230 V                 |  |  |
|-------|-------------------------------------------|--|--|
| 3-4-5 | Mieszacz obiegu grzewczego nr 2           |  |  |
| 6-7-8 | Mieszacz obiegu grzewczego nr 3           |  |  |
| 9-10  | Zawór 3-drogowy CO/CWU                    |  |  |
| 11-12 | Sygnał przepływowej grzałki elektrycznej* |  |  |
| 13-14 | Pompa obiegowa obiegu bezpośredniego      |  |  |
| 15-16 | Pompa obiegowa obiegu grzewczego nr 2     |  |  |
| 17-18 | Pompa obiegowa obiegu grzewczego nr 3     |  |  |
| 19-20 | Pompa cyrkulacyjna CWU                    |  |  |
| 21-22 | Opcjonalna grzałka zasobnika CWU          |  |  |

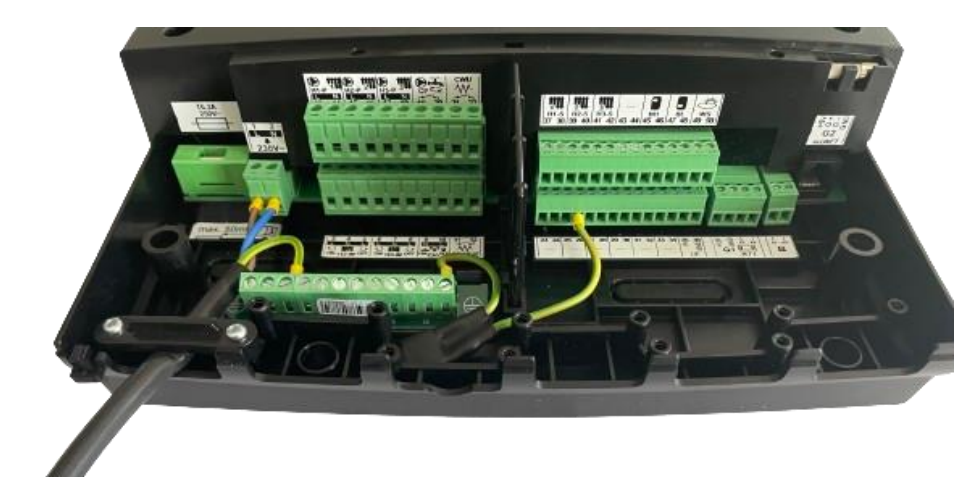

#### Przegląd przyłączy elektrycznych

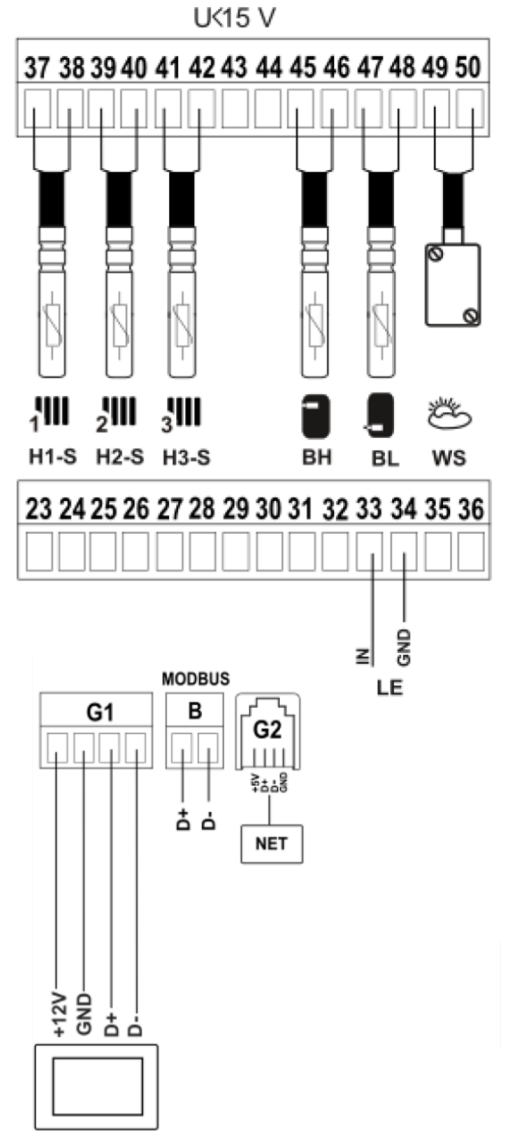

| 37-38 | Czujnik temp. obiegu grzewczego nr 1* |
|-------|---------------------------------------|
| 39-40 | Czujnik temp. obiegu grzewczego nr 2  |
| 41-42 | Czujnik temp. obiegu grzewczego nr 3  |
| 45-46 | Górny czujnik temp. bufora*           |
| 47-48 | Dolny czujnik temp. bufora            |
| 49-50 | Czujnik temperatury zewnętrznej*      |

\*opcjonalnie do montażu

| G1 | Komunikacja do modułu obsługowego         |
|----|-------------------------------------------|
| В  | Komunikacja do pompy ciepła Vitocal 100-A |
| G2 | Komunikacja do modułu internetowego*      |

\*niedostępny w ofercie Vi

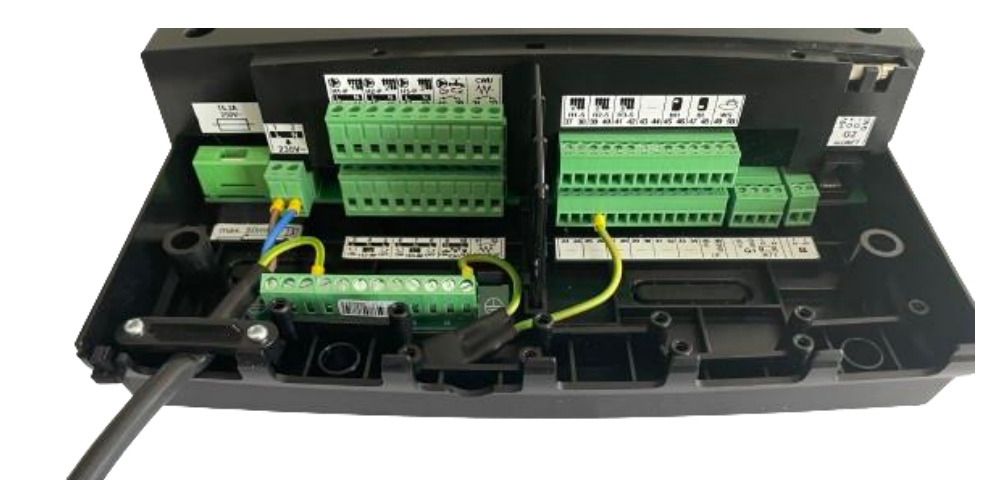

Przegląd przyłączy elektrycznych

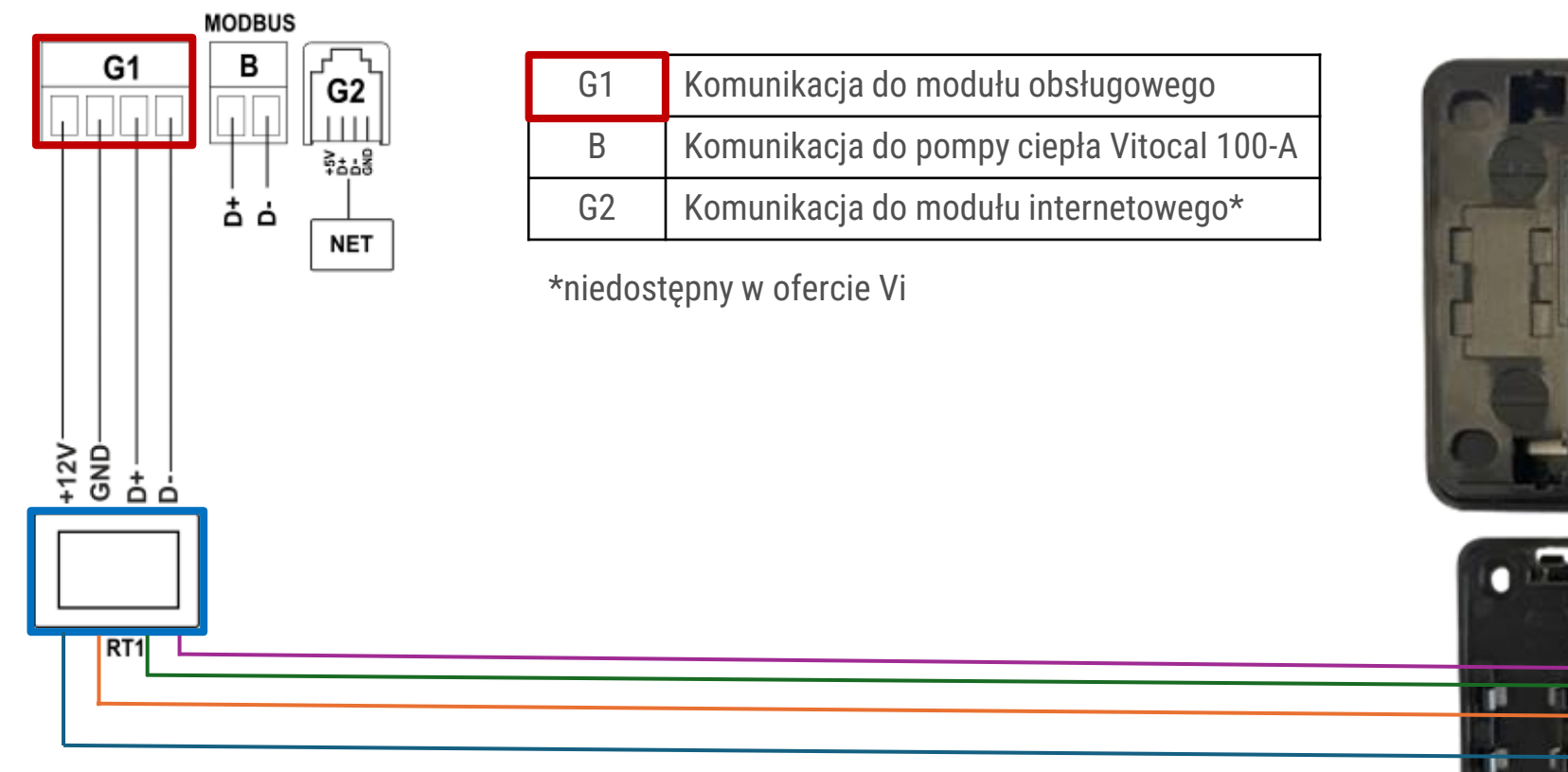

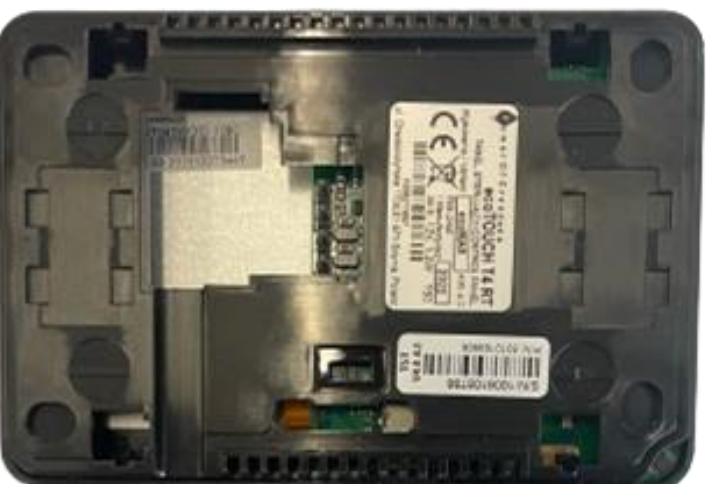

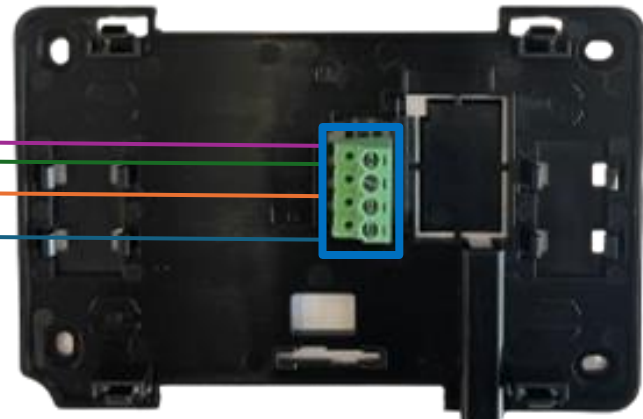

© Viessmann Group

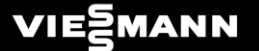

## ■ Regulator ecoMAX ■ Podłączenie do Vitocal 100-A

## Vitocal 100-A

Przygotowanie przyłączy elektrycznych

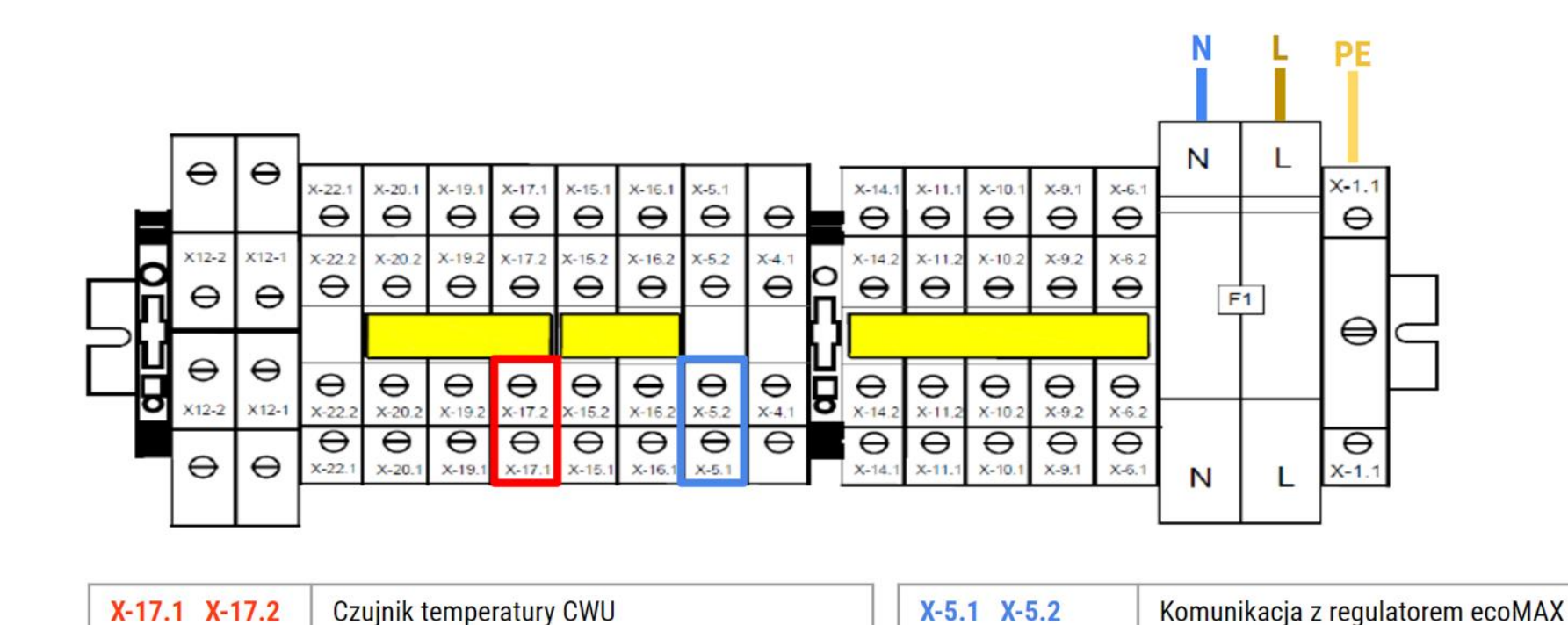

Vitocal 100-A B06 Vitocal 100-A B08 Vitocal 100-A A10 Vitocal 100-A A12

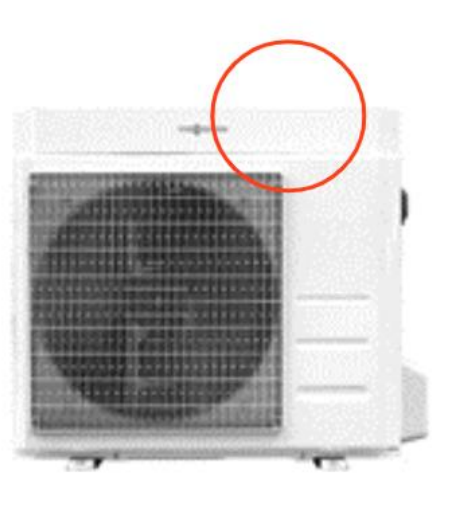

Czujnik temperatury NTC 10 kΩ typ B3435

## Vitocal 100-A

Przygotowanie przyłączy elektrycznych

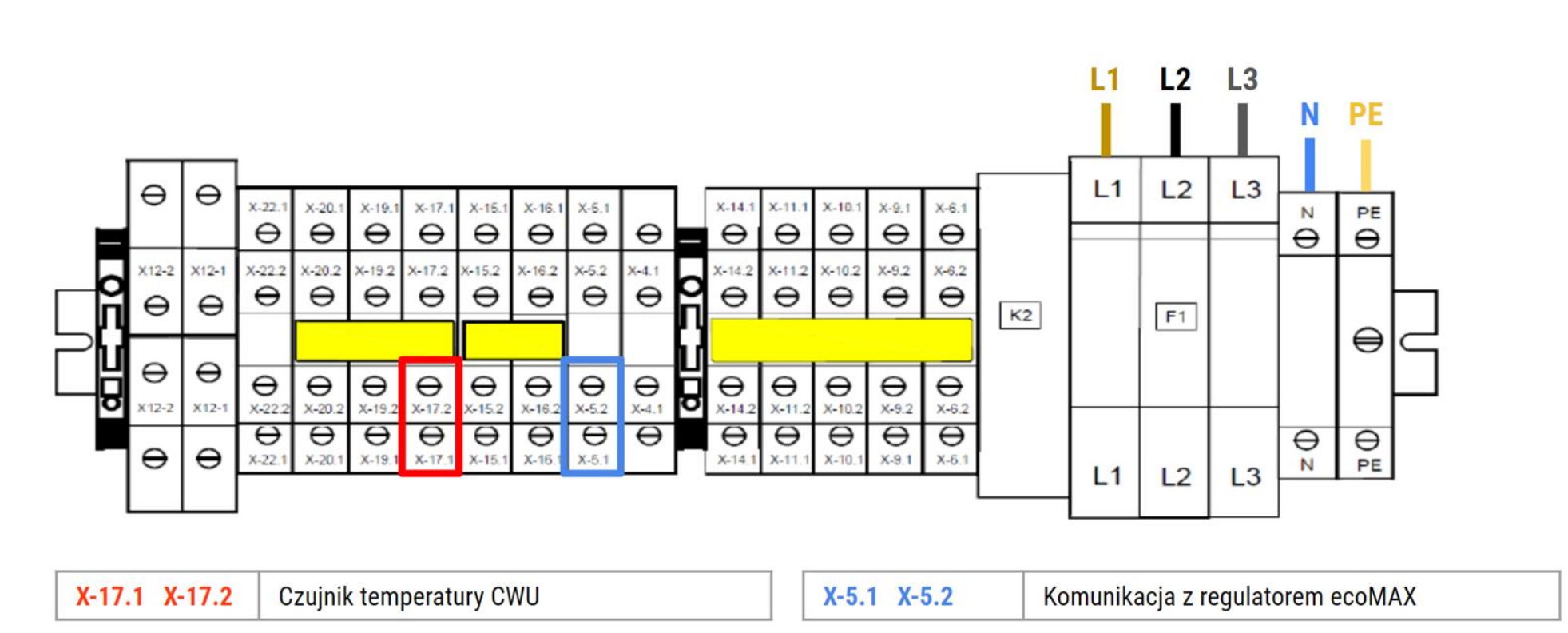

Vitocal 100-A A14 Vitocal 100-A A16 Vitocal 100-A A18

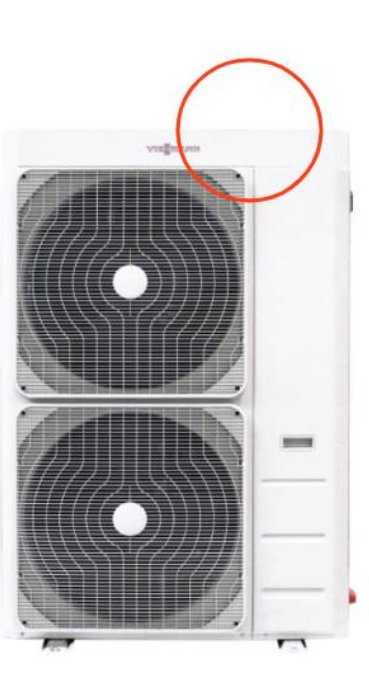

Czujnik temperatury NTC 10 kΩ typ B3435

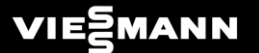

## Regulator ecoMAX & Uruchomienie

#### Uruchomienie

Po podłączeniu przyłączy elektrycznych, czujników oraz skomunikowaniu jednostki należy podać zasilanie do pompy ciepła Vitocal 100-A oraz włączyć przycisk na module elektrycznym regulatora ecoMAX

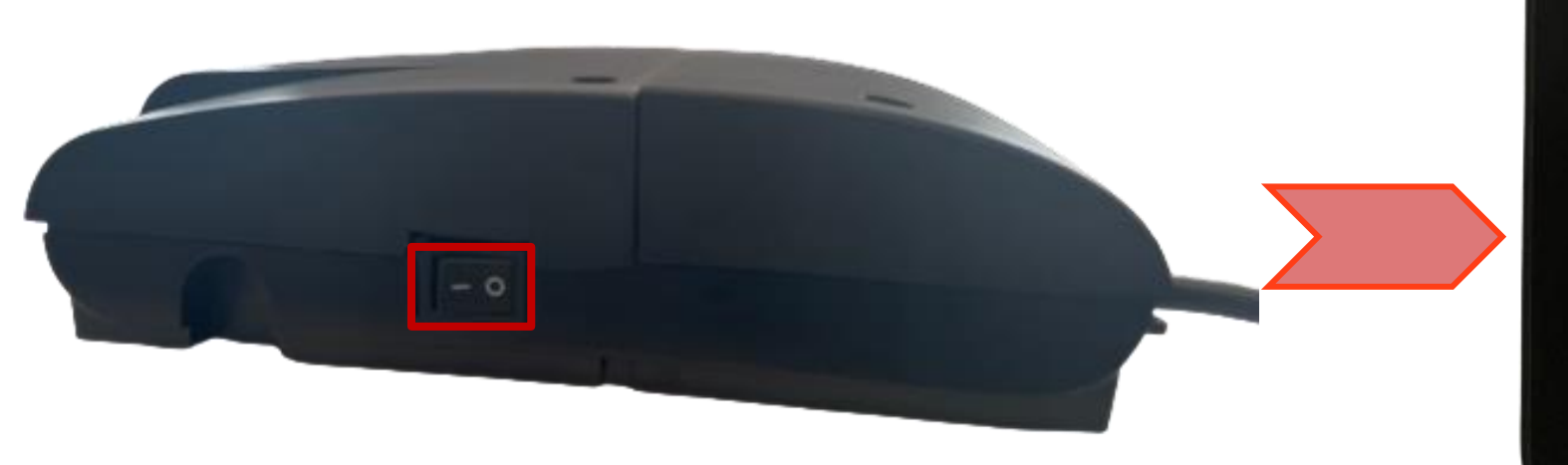

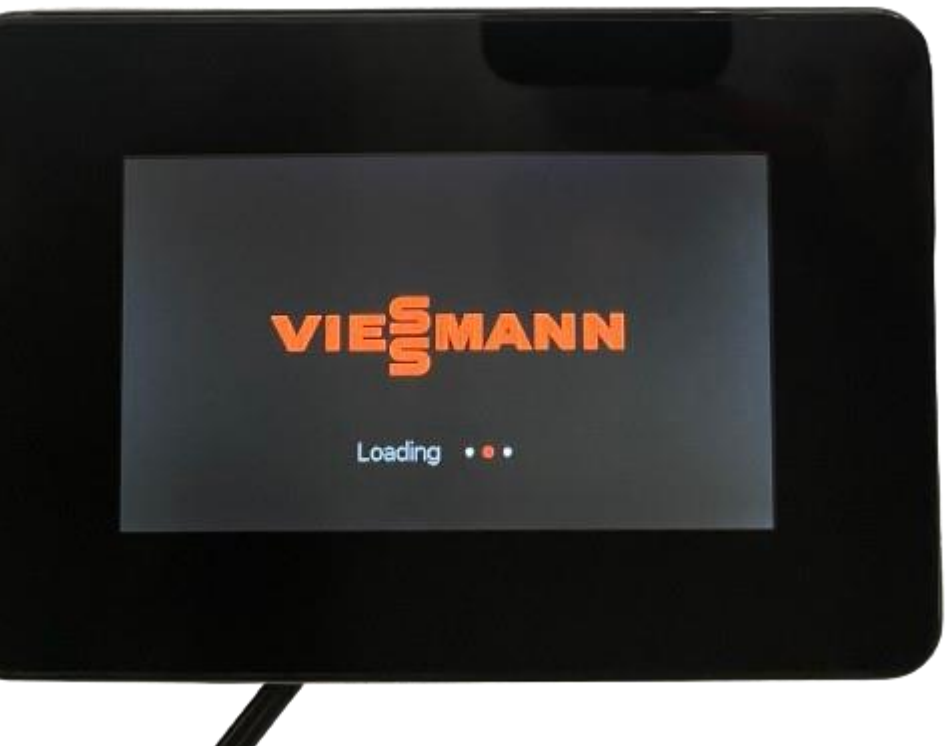

#### Uruchomienie

Poszczególne wskazania asystenta uruchomienia

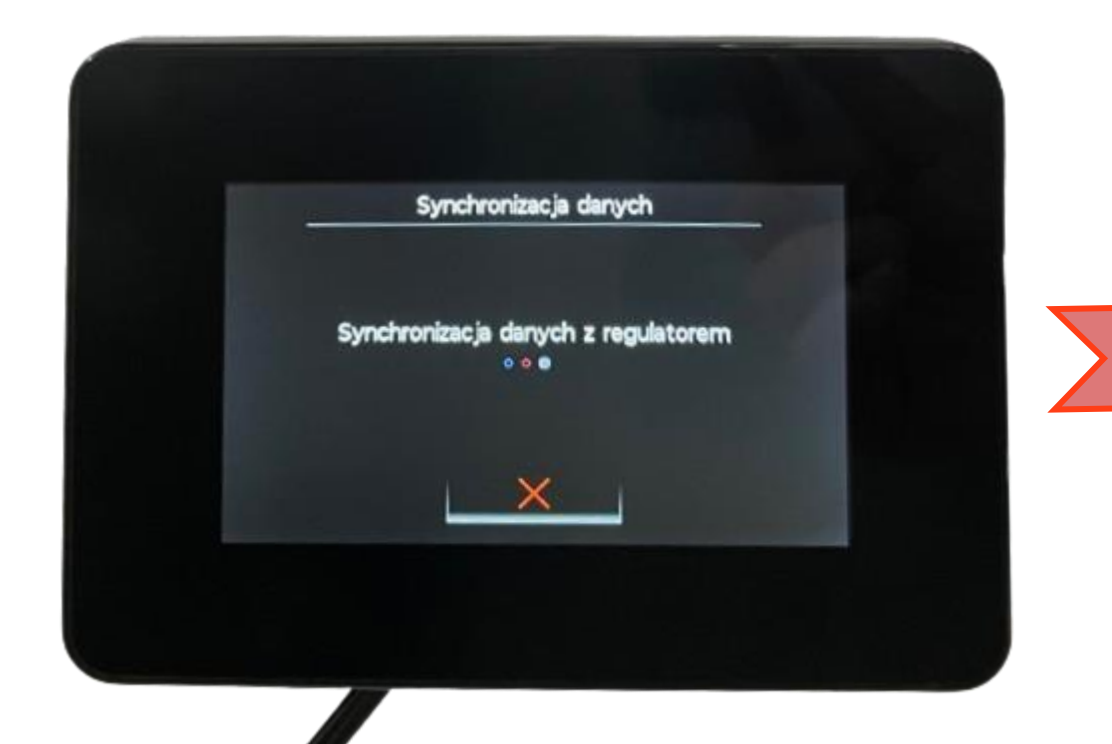

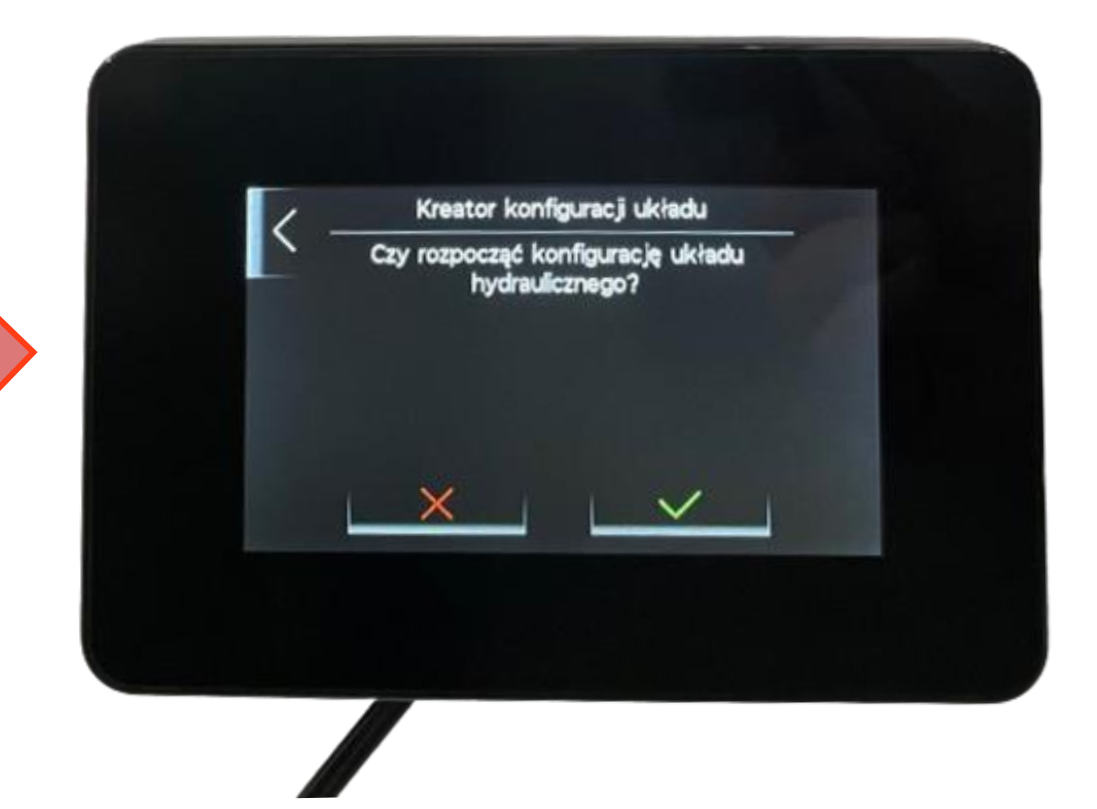

#### Uruchomienie

Zbiornik buforowy

- Brak konieczności montażu bufora w przypadku spełnienia minimalnej pojemności wodnej oraz przepływu dla obiegu bezpośredniego
- Możliwość zastosowania dwóch czujników w zbiorniku buforowym (wymagany przez automatykę czujnik temp. dół)

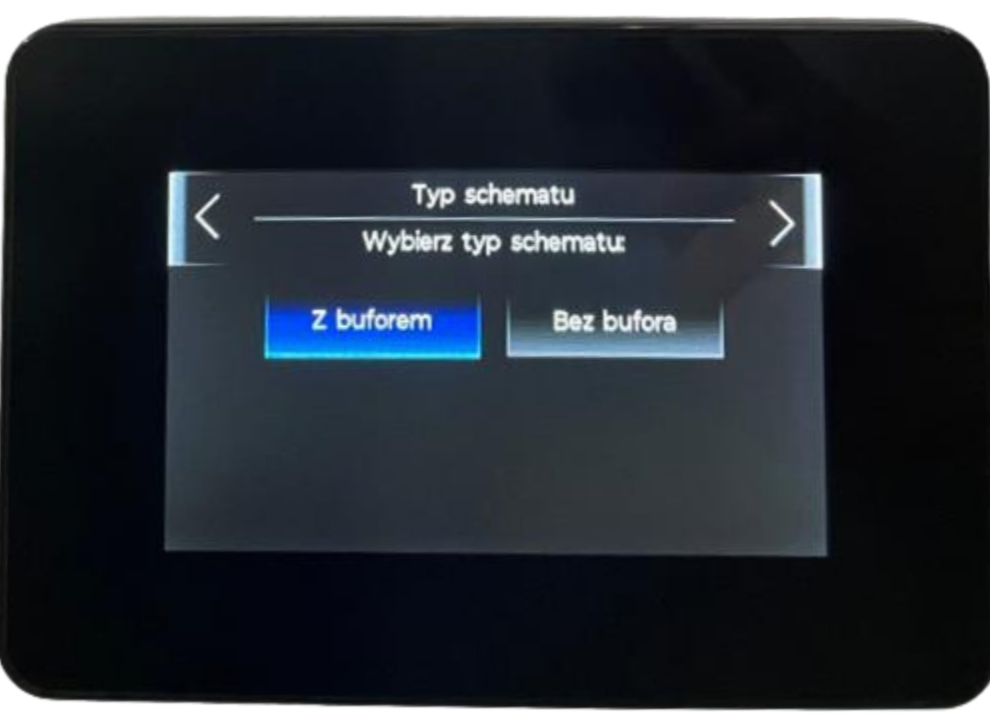

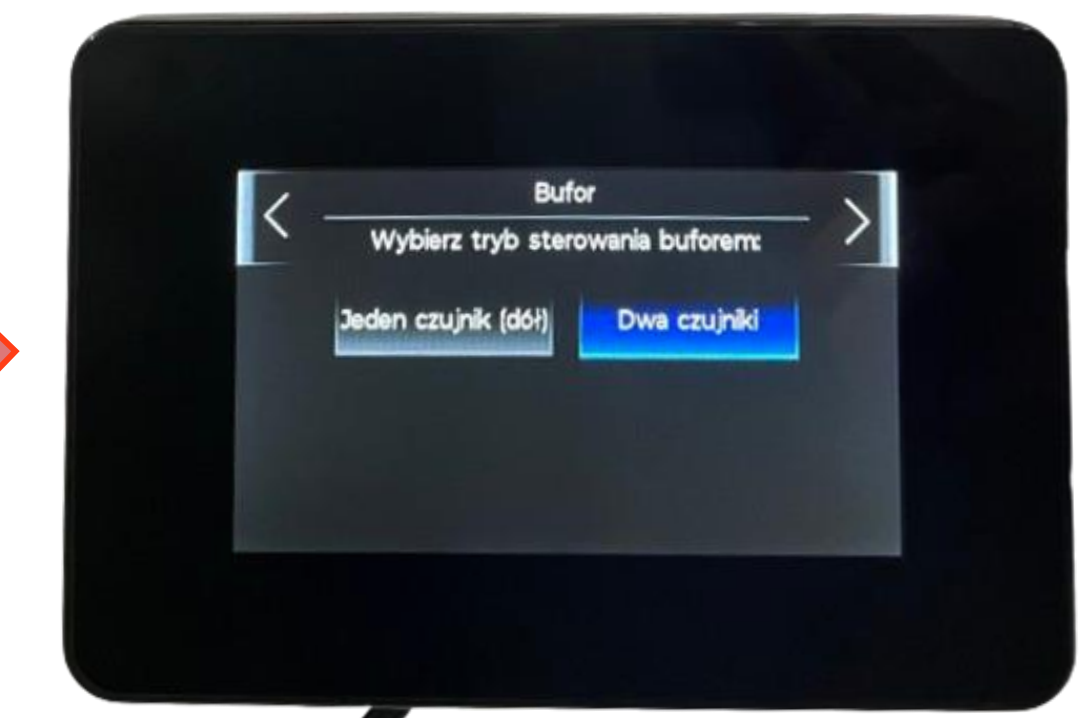

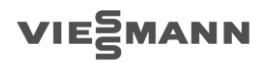

#### Uruchomienie

Ciepła woda użytkowa

- Wybór obsługi zasobnika CWU
- Obsługa pompy cyrkulacyjnej CWU

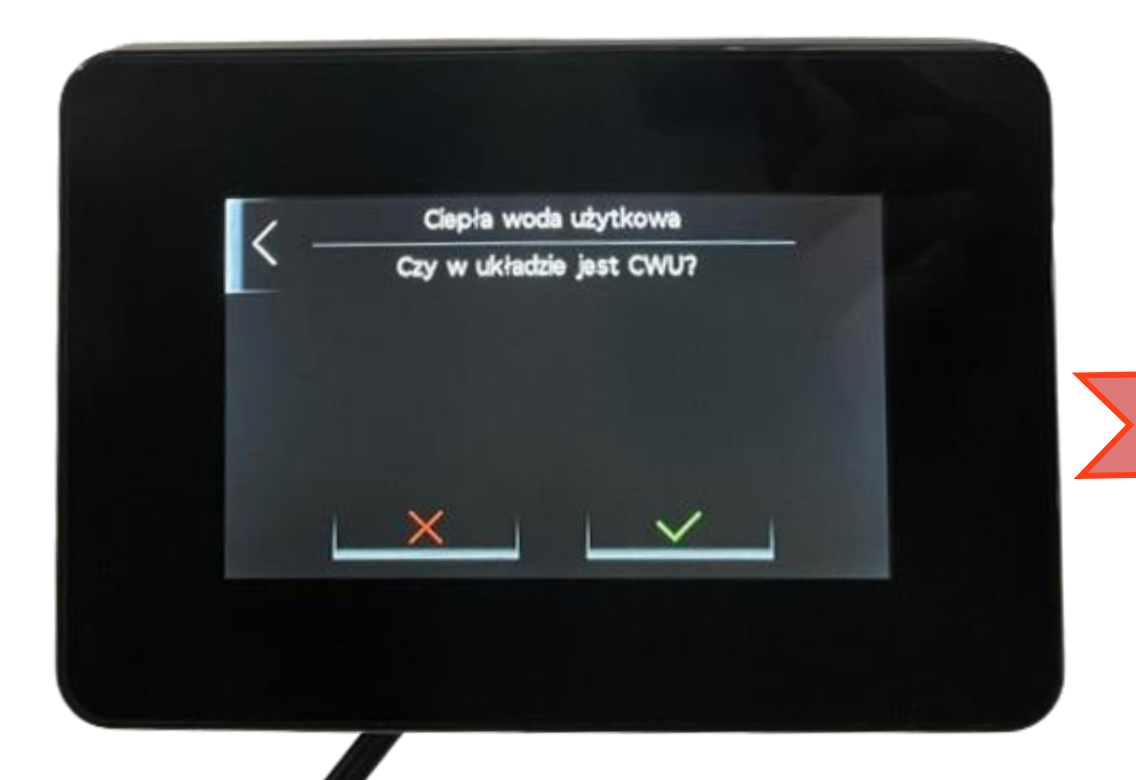

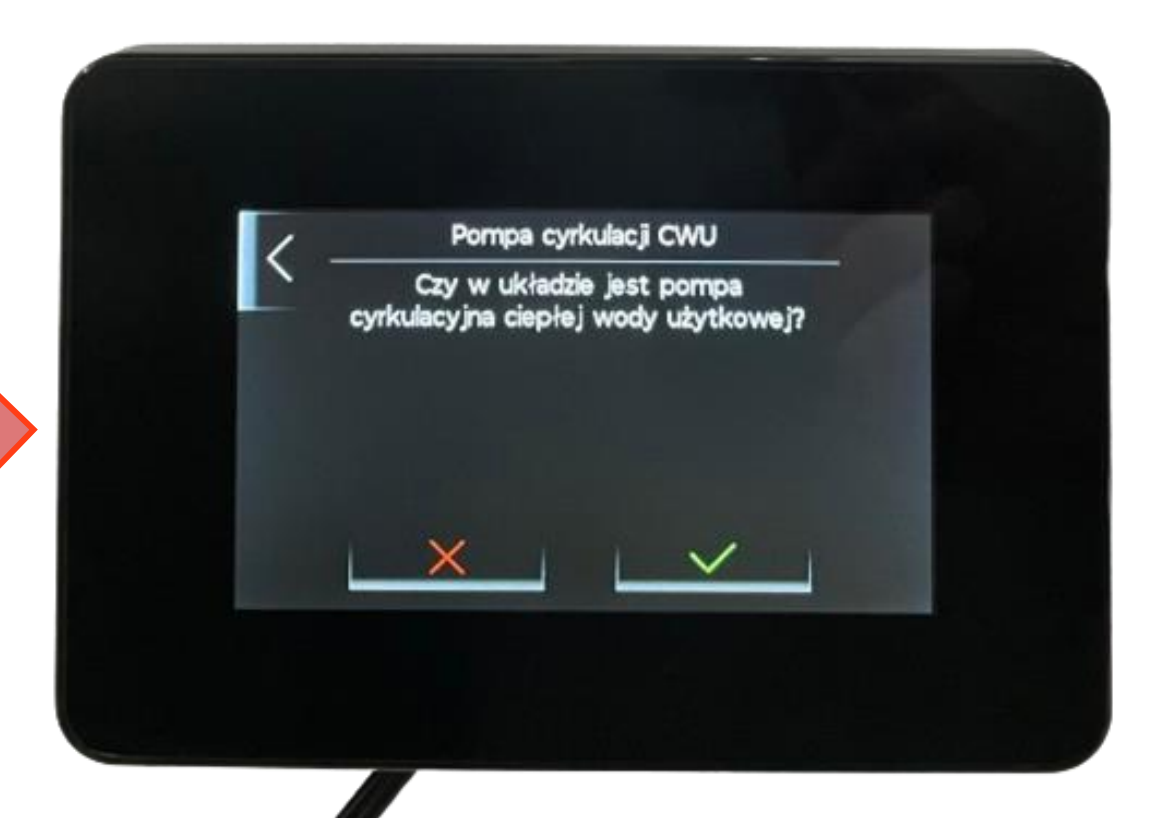

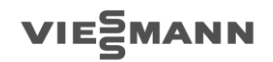

#### Uruchomienie

Wybór sposobu eksploatacji

- Automatyka umożliwia realizację pracy stałotemperaturowej lub pogodowej
- W przypadku pracy pogodowej istnieje możliwość korzystania z czujnika temperatury na parowniku lub oddzielnego podłączonego do regulatora ecoMAX

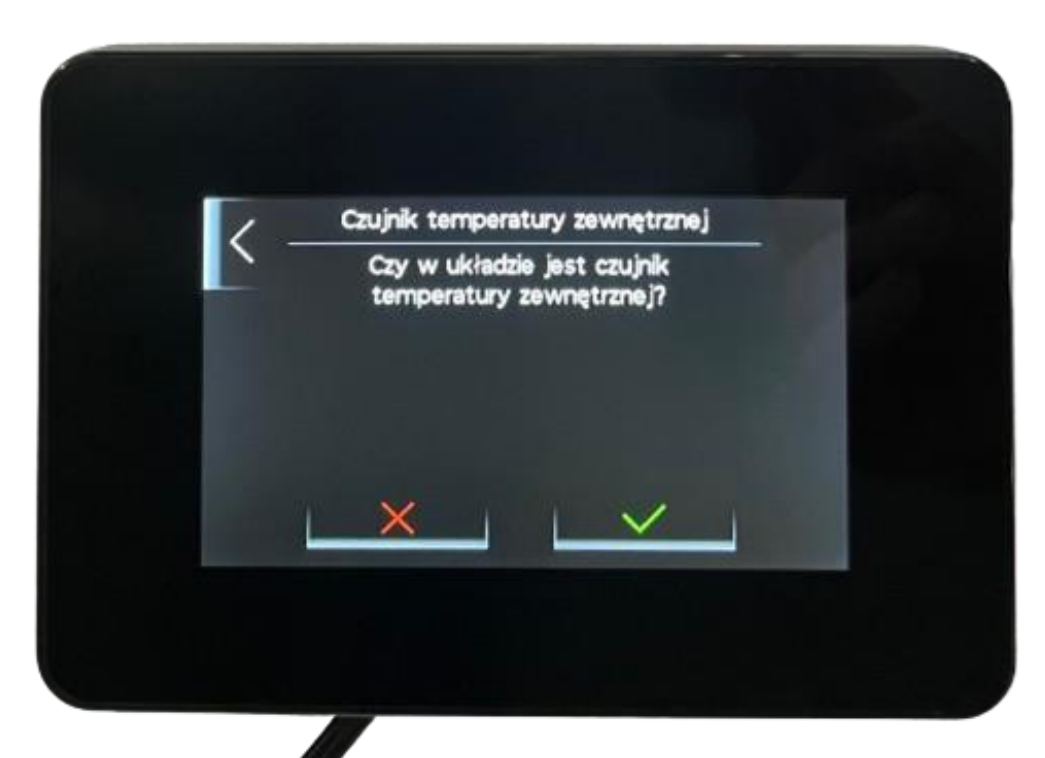

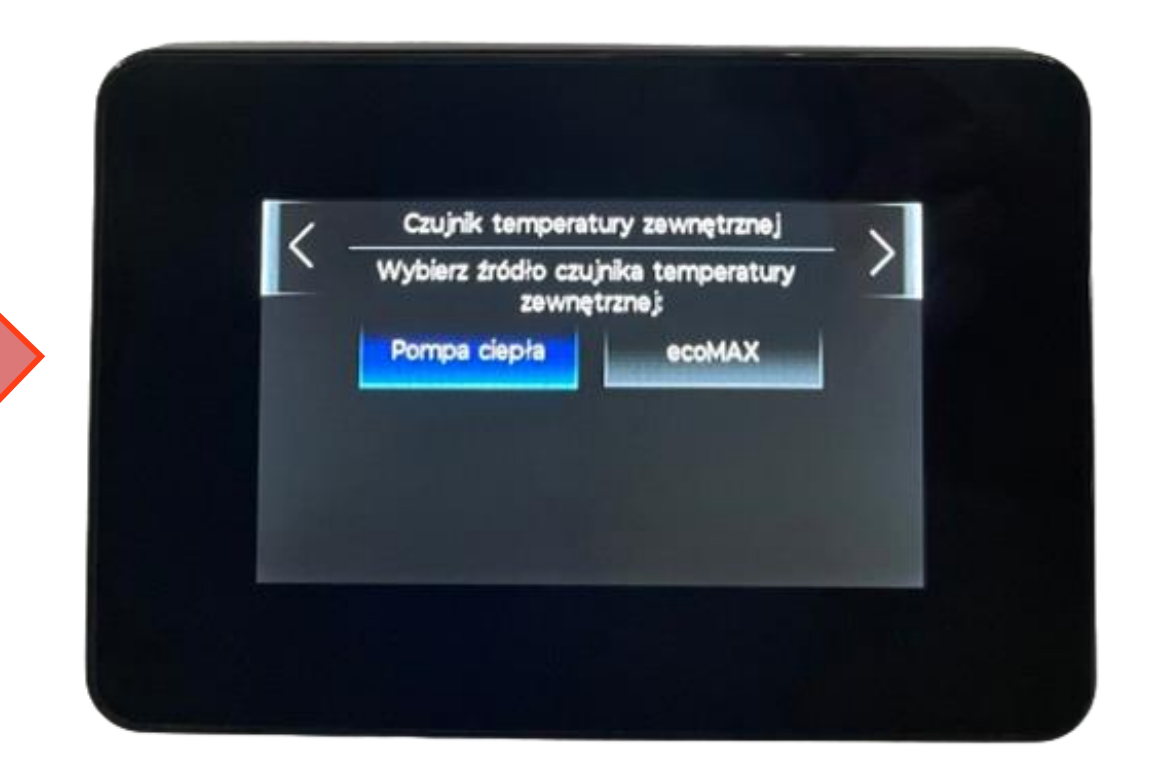

#### Uruchomienie Obieg grzewczy bezpośredni

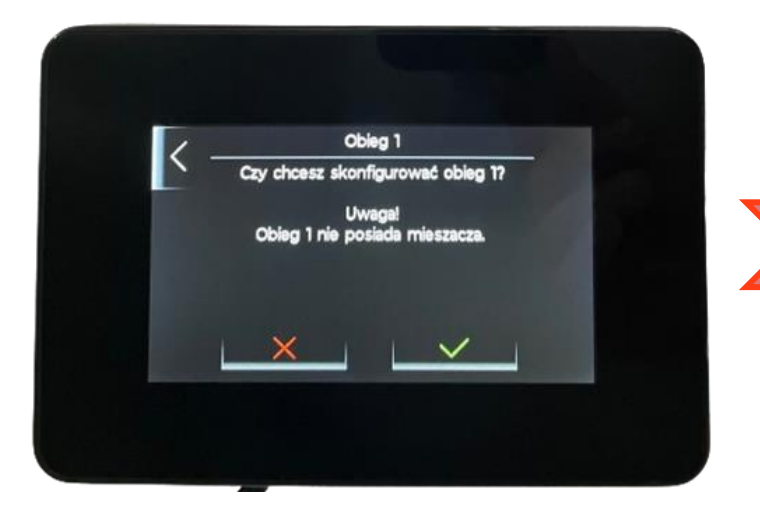

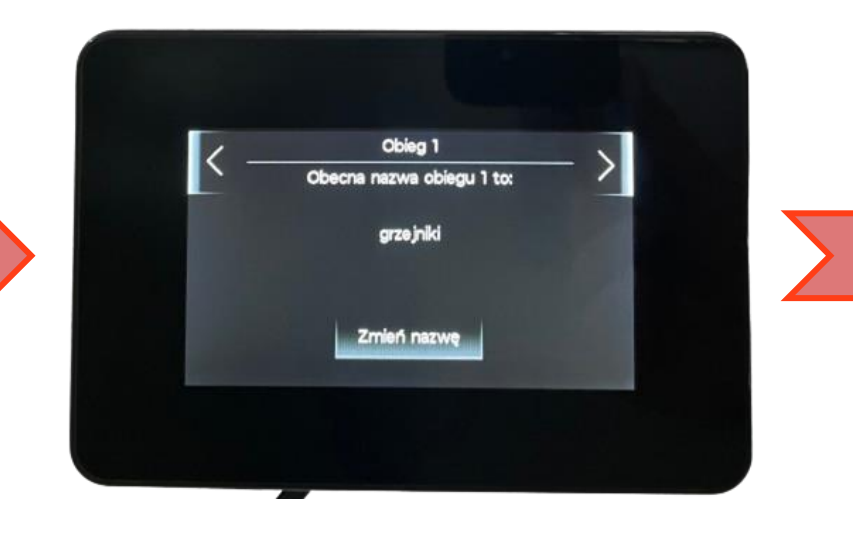

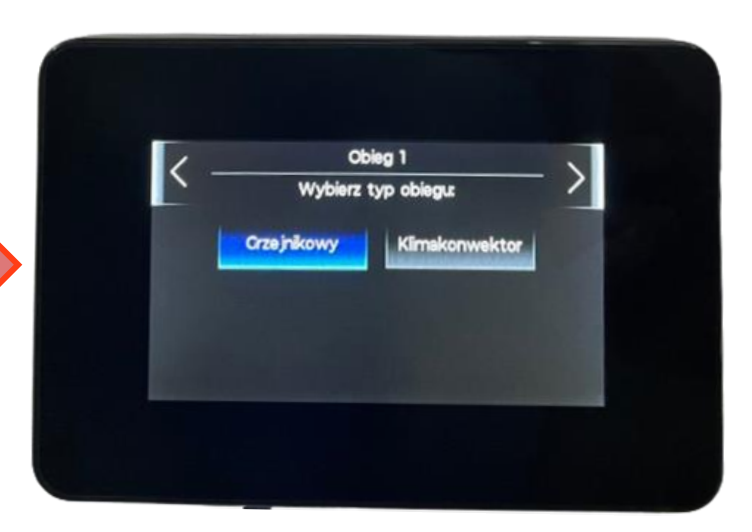

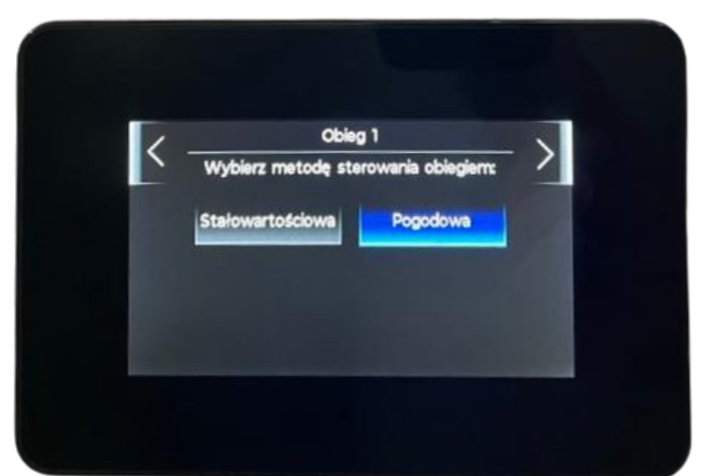

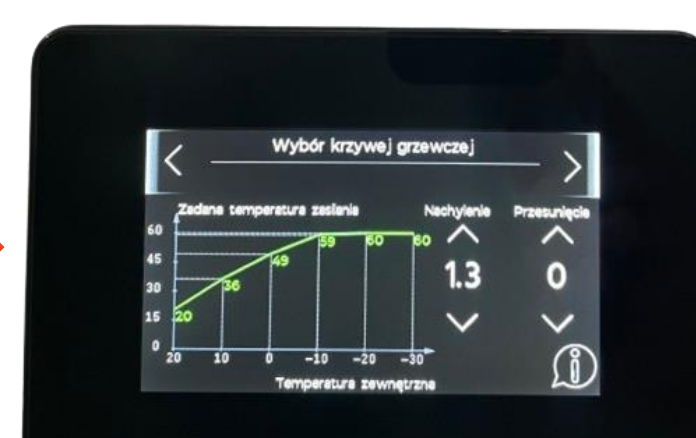

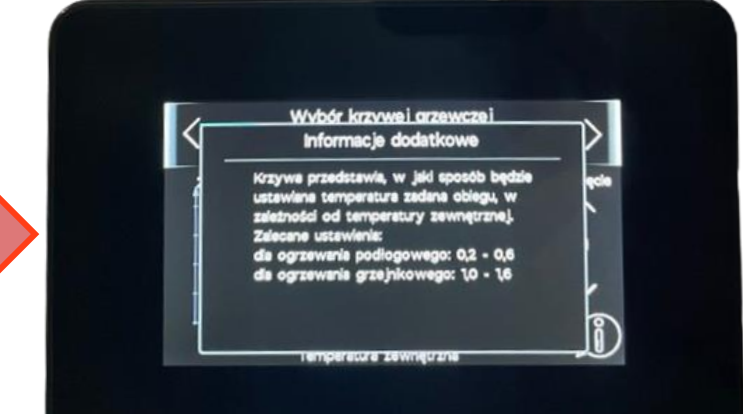

#### Uruchomienie Obieg grzewczy bezpośredni

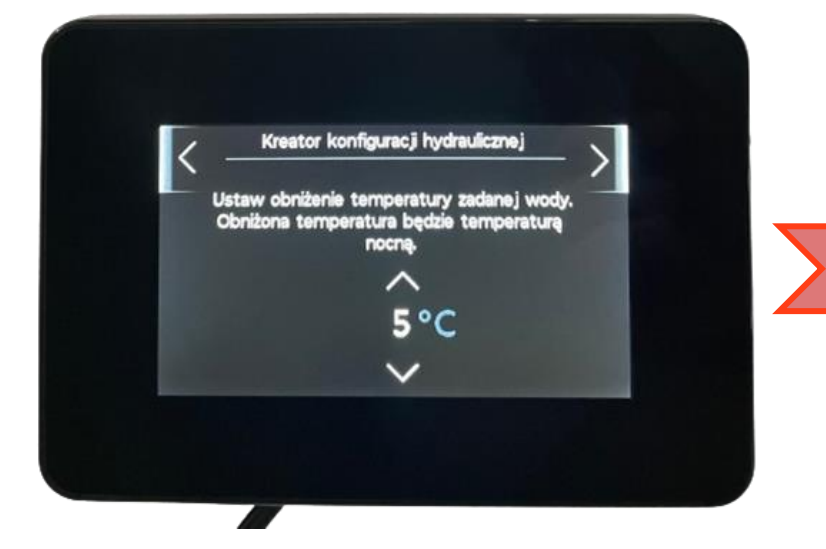

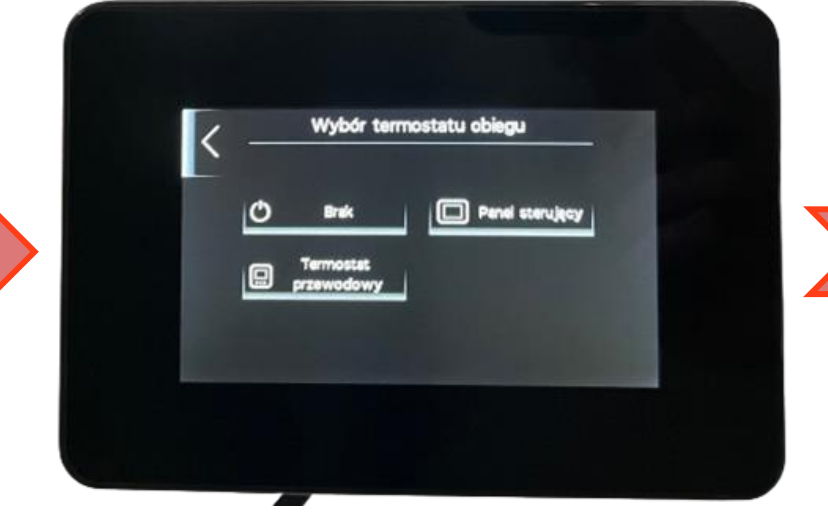

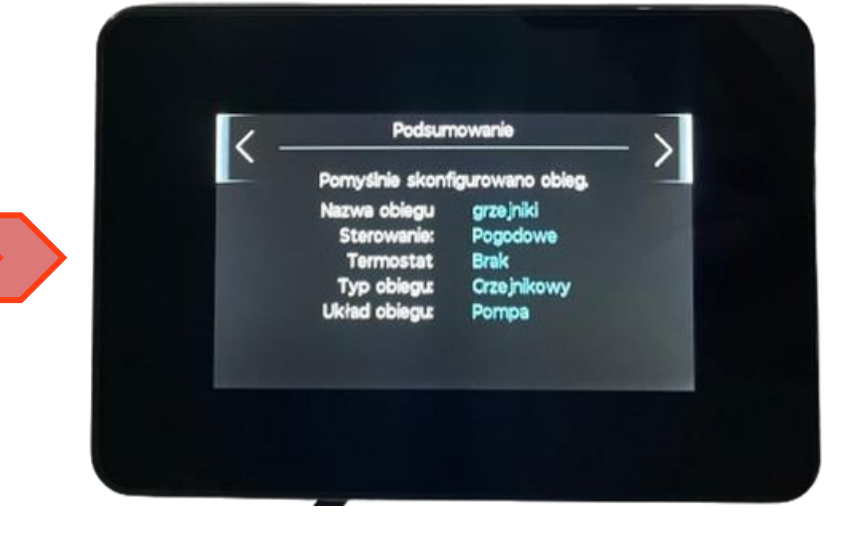

Automatyka prosi o wprowadzenie obniżenia temp. wynikającej z krzywej grzewczej w trybie zredukowanym/nocnym

Istnieje możliwość ustawienia modułu obsługowego jako czujnika temperatury pomieszczenia w danym obiegu grzewczym – należy wybrać "Panel sterujący" Podsumowanie ustawień przypadających na obieg grzewczy bezpośredni

#### Uruchomienie Obieg grzewczy 2 (obieg z mieszaczem)

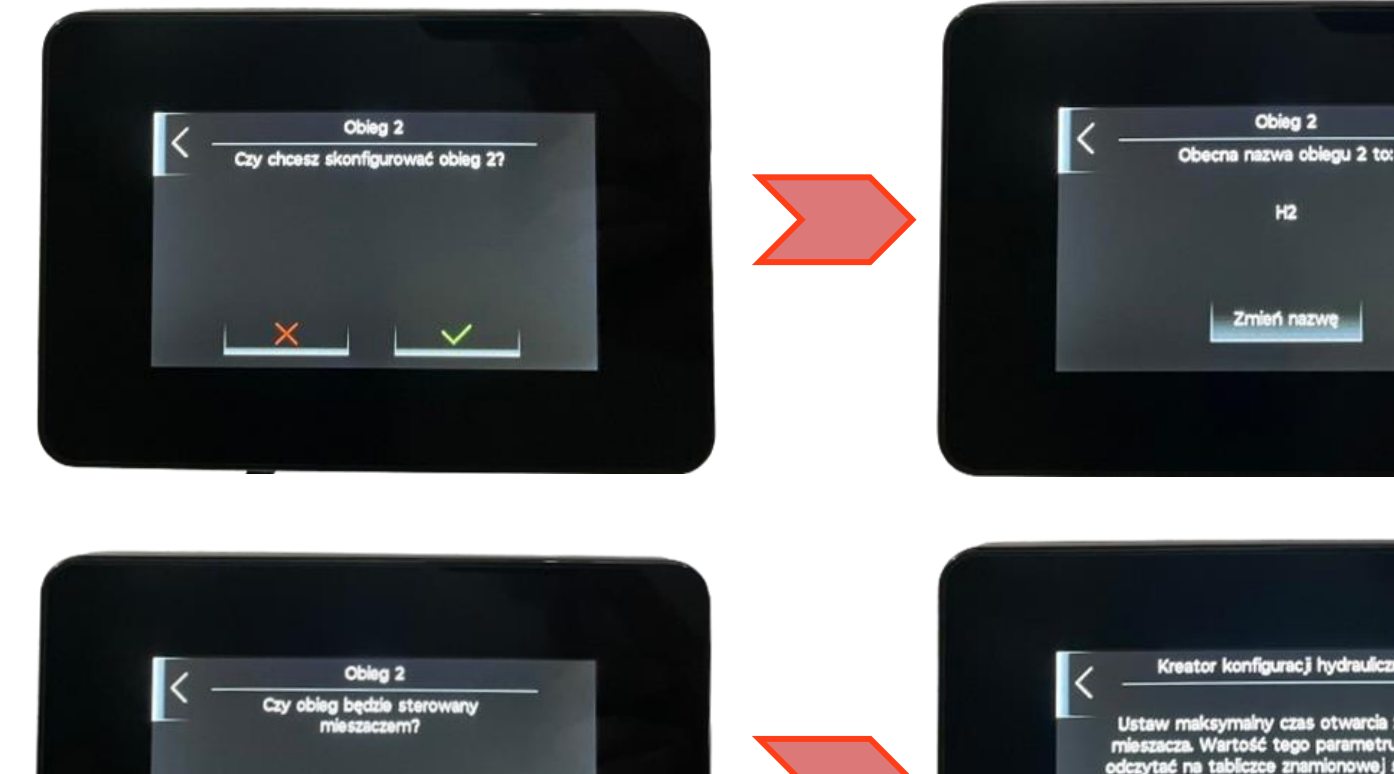

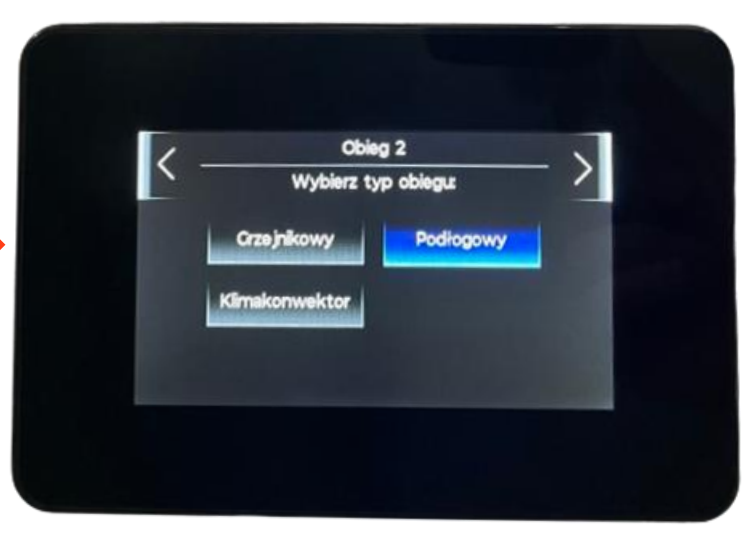

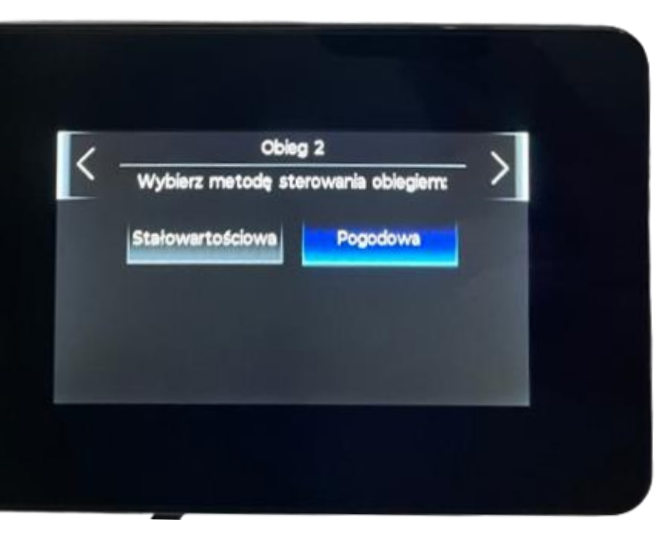

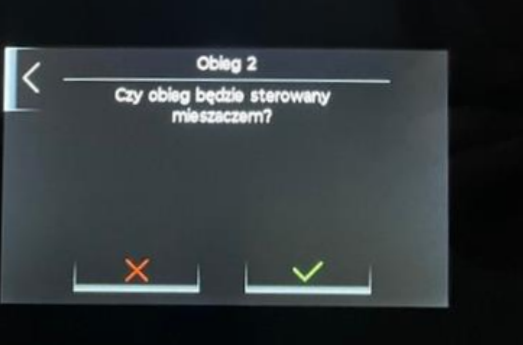

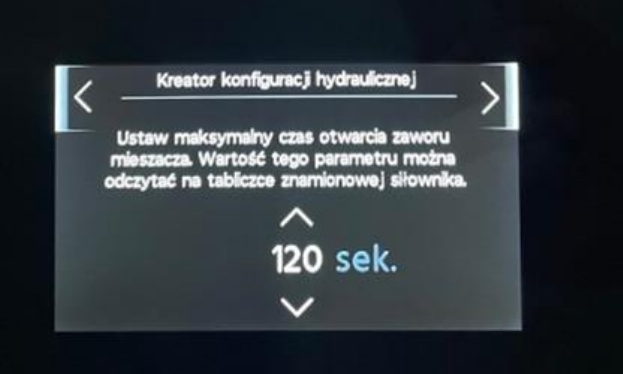

#### Uruchomienie Obieg grzewczy 2 (obieg z mieszaczem)

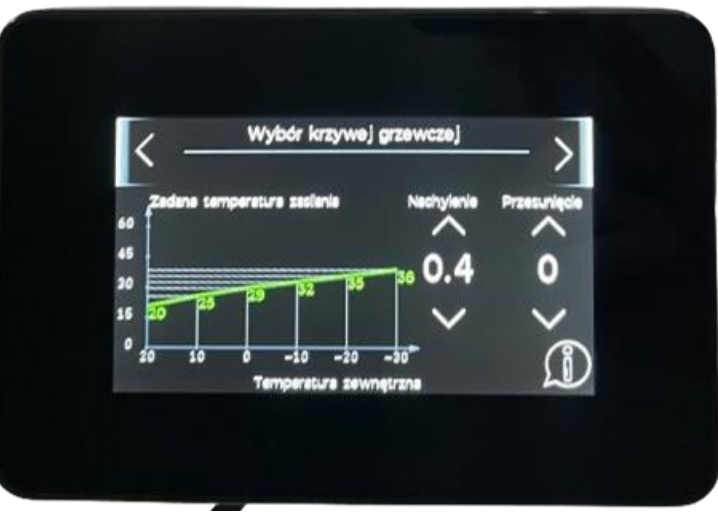

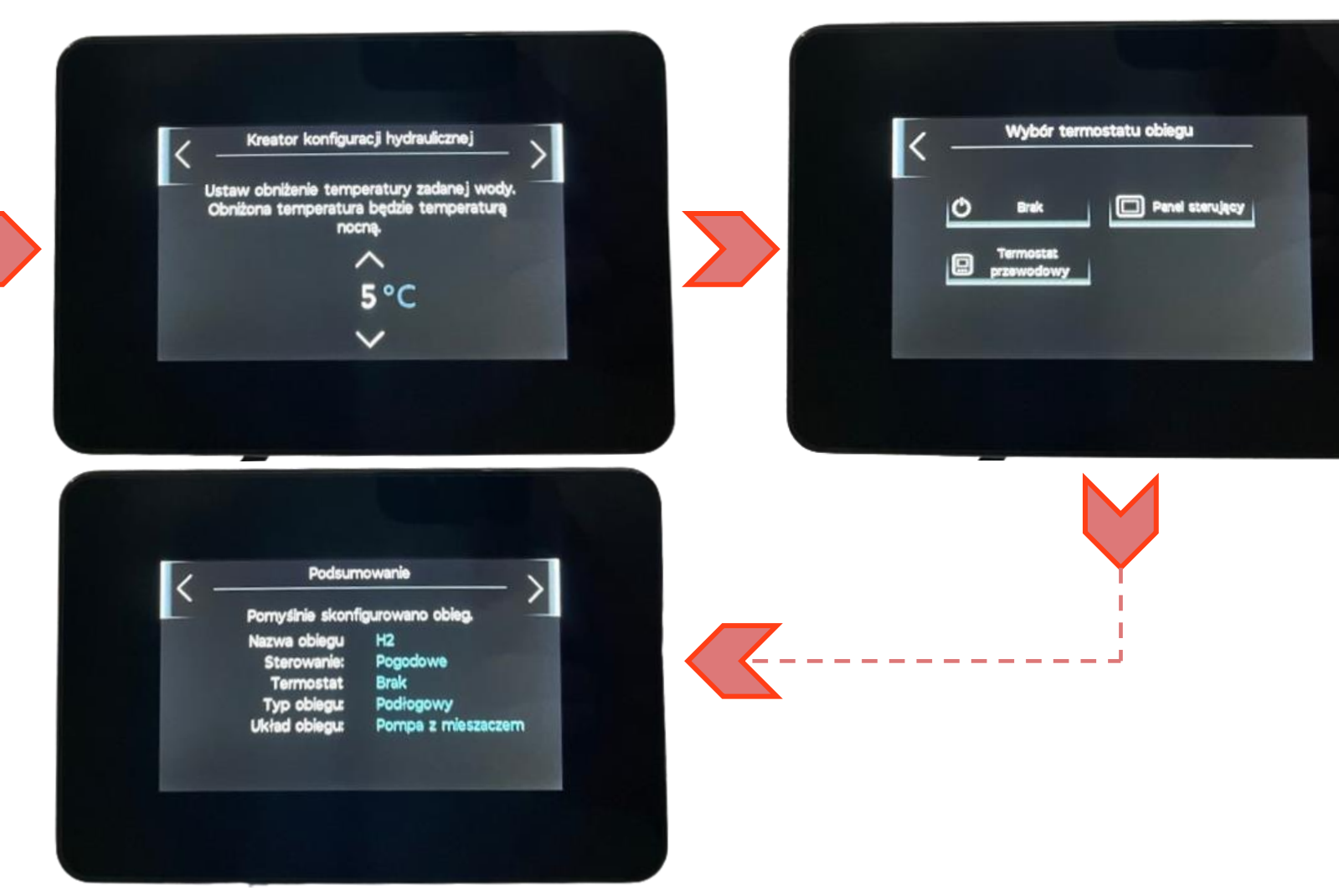

#### Uruchomienie Obieg grzewczy 3 (obieg z mieszaczem)

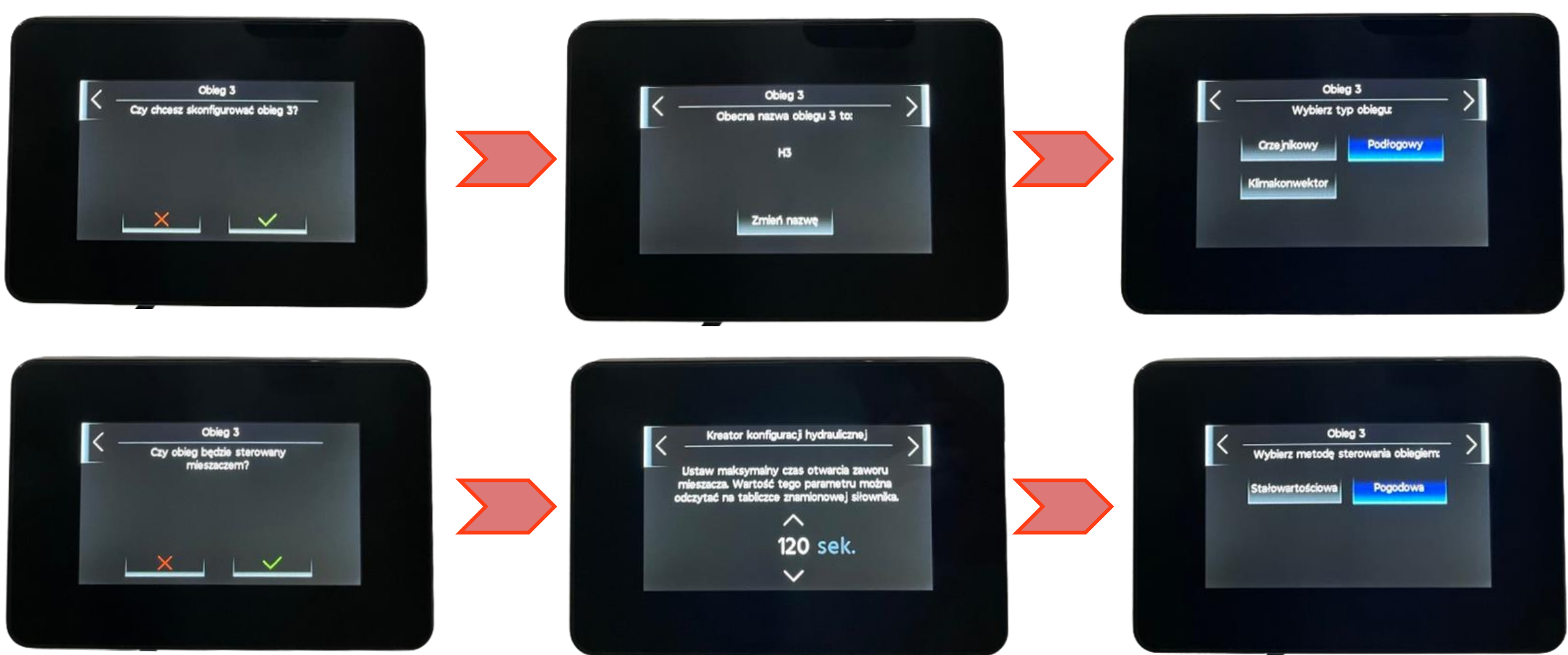

#### Uruchomienie Obieg grzewczy 3 (obieg z mieszaczem)

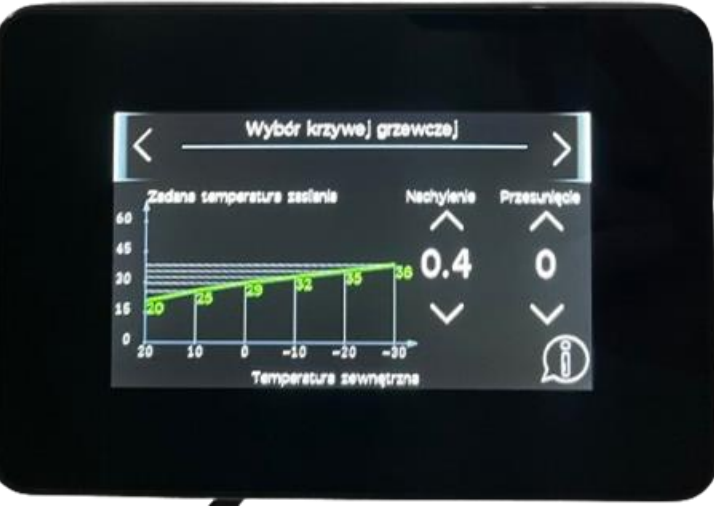

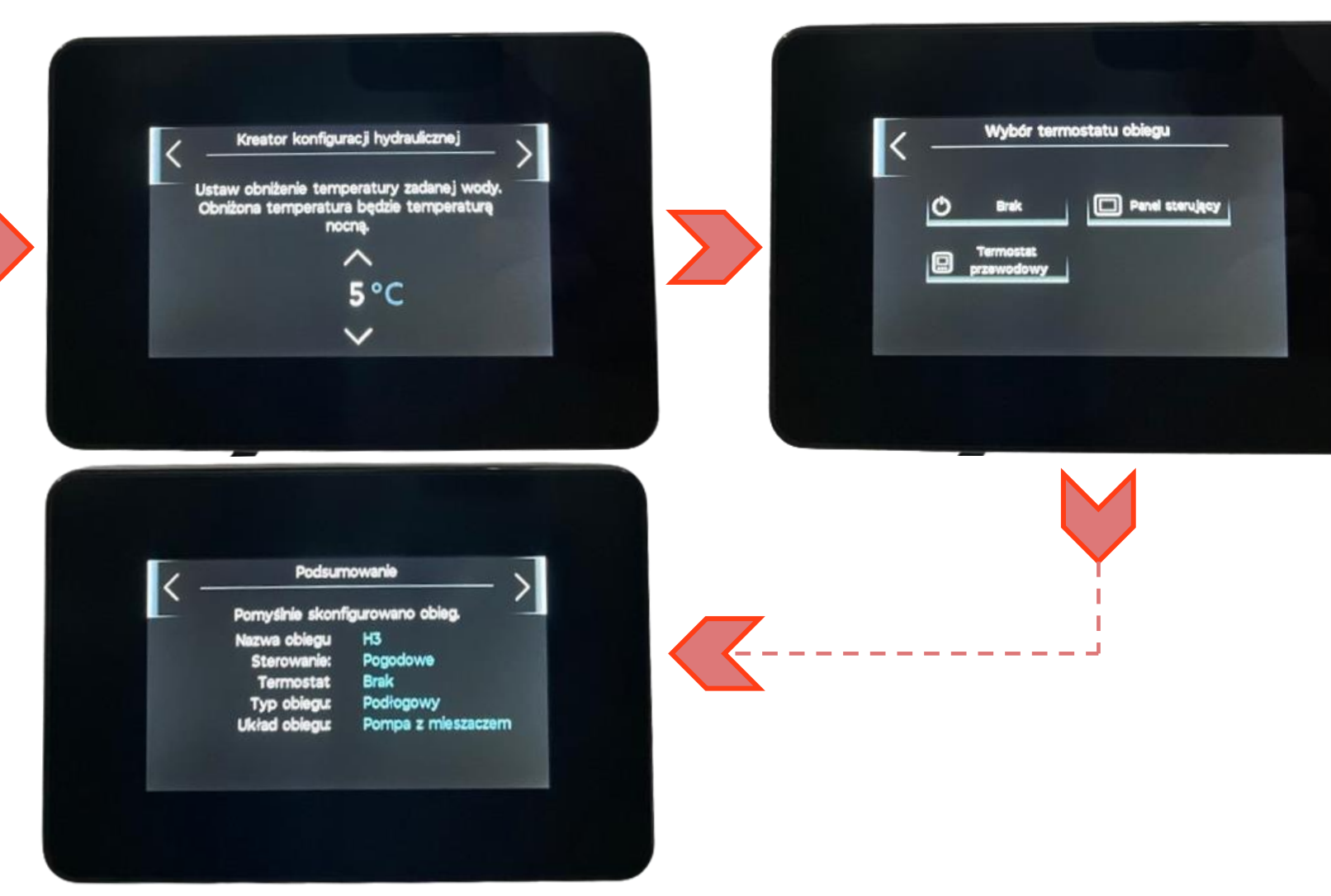

#### Uruchomienie

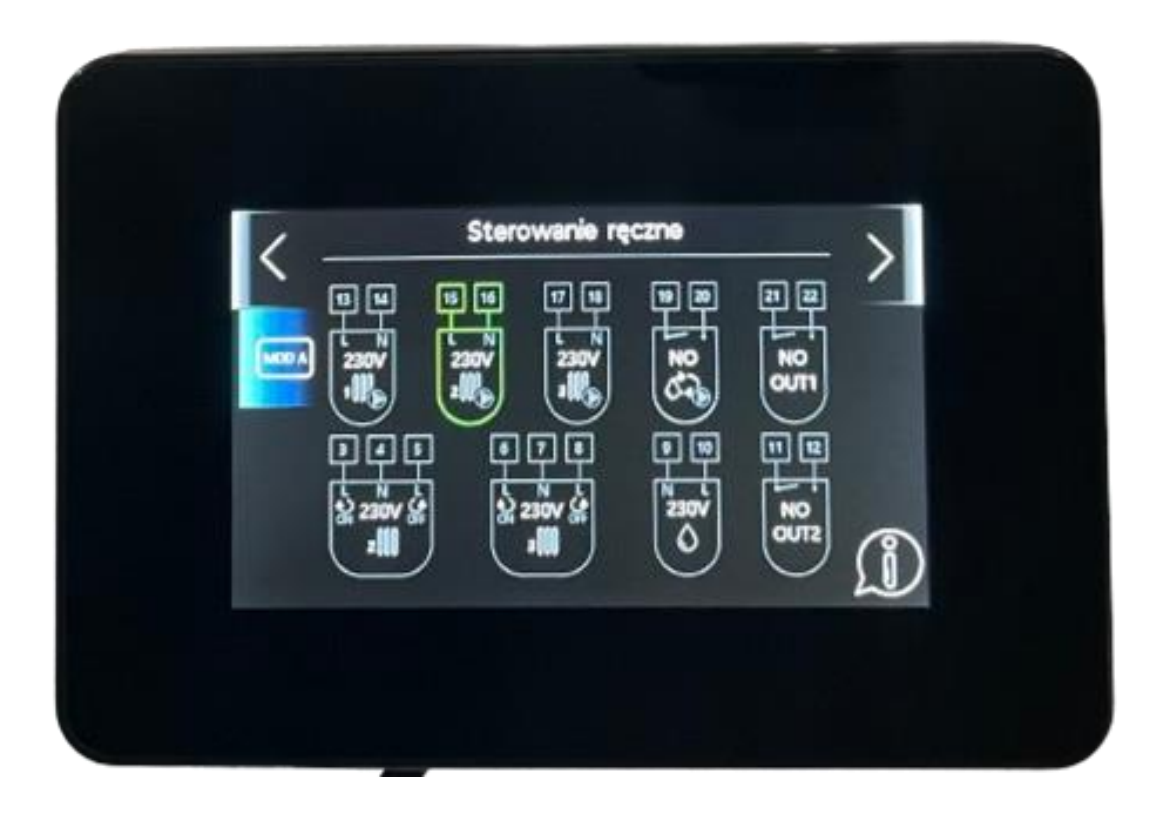

#### Test przekaźników

- Sprawdzenie poprawności podłączenia poszczególnych elementów na instalacji
- Pokazuje numery przyłączy do wtyczek elektrycznych

#### Uruchomienie

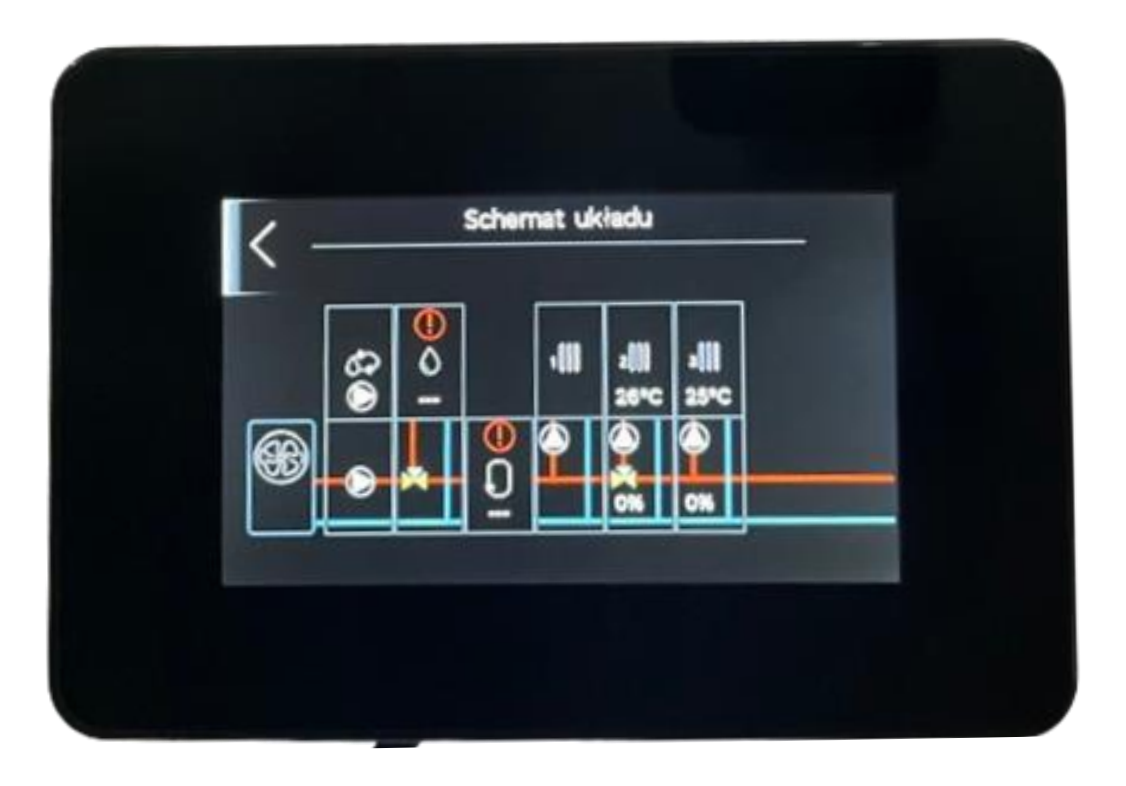

#### Schemat układu

 Sprawdzenie poprawności podłączenia poszczególnych czujników temperatury

#### Uruchomienie

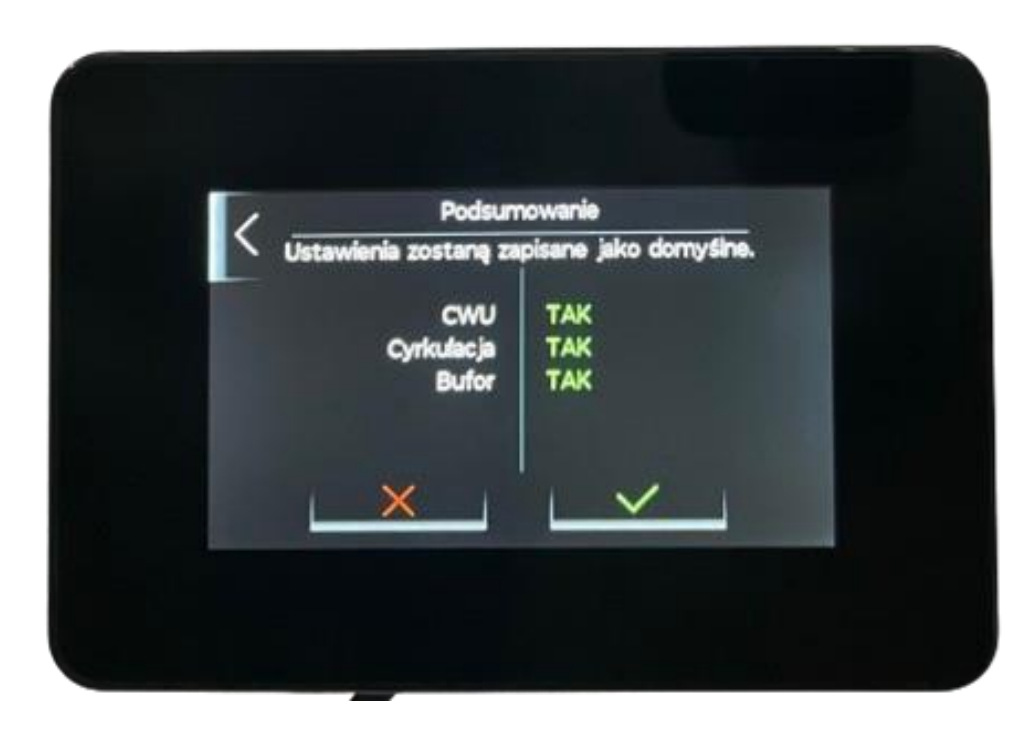

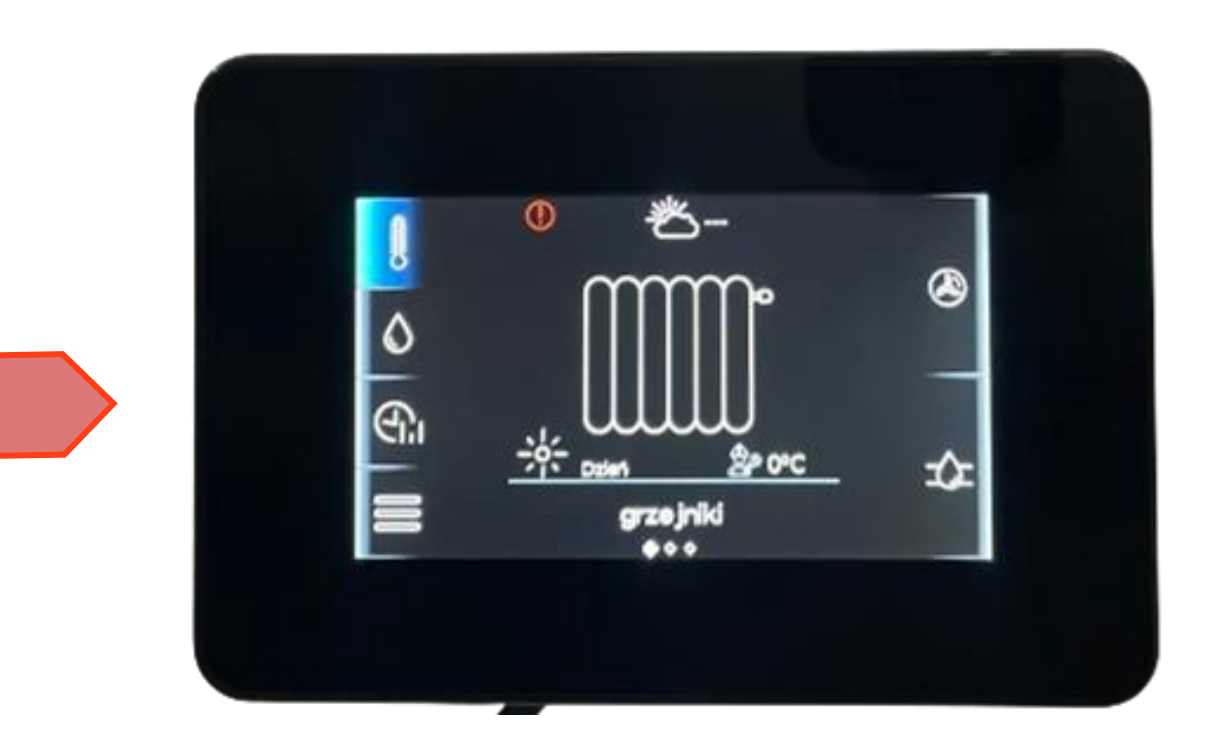

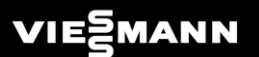

# Regulator ecoMAX Obsługa

#### Obsługa

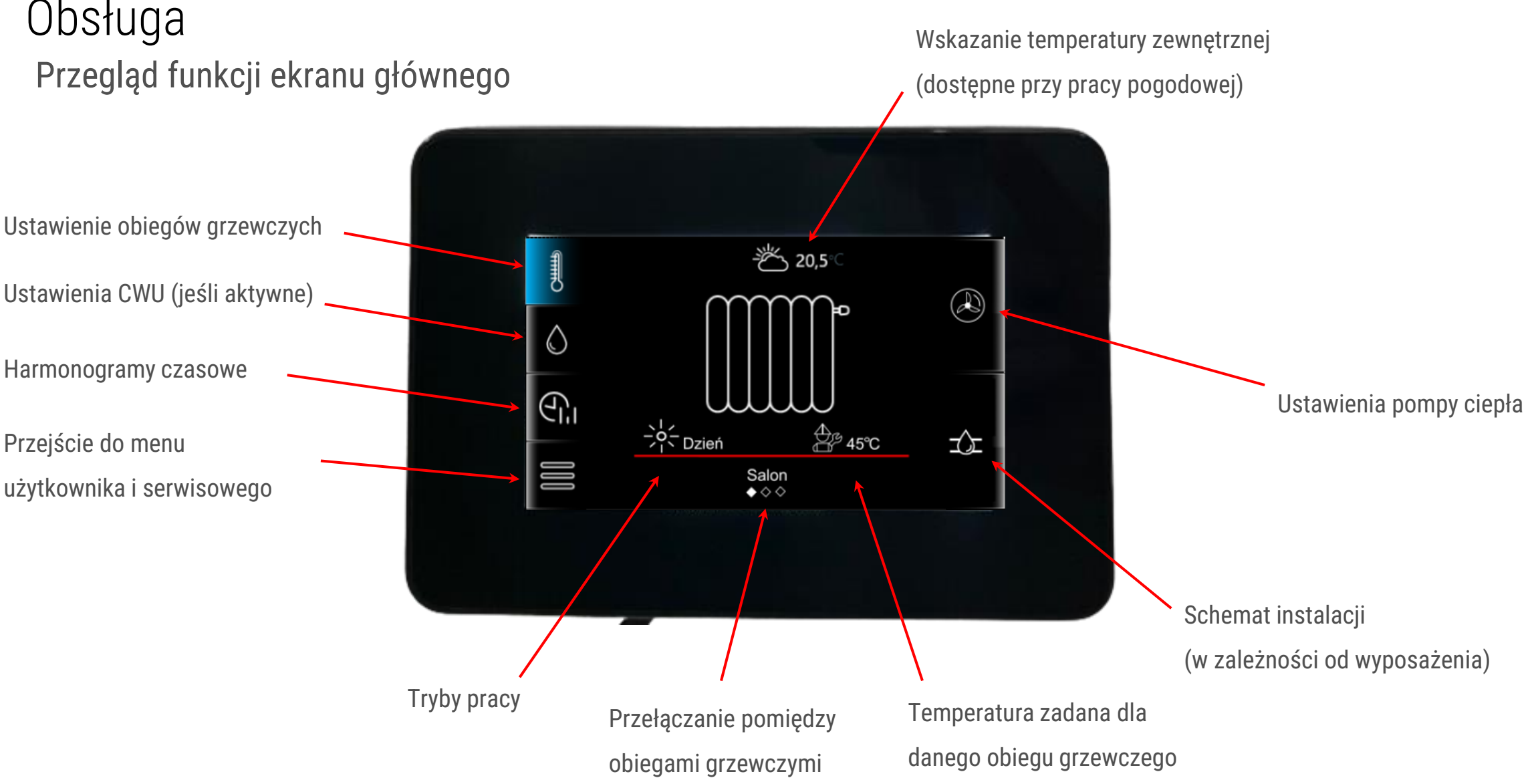

#### Obsługa

Ustawienie obiegów grzewczych

W zależności od konfiguracji poszczególnych obiegów grzewczych, na ekranie głównym możemy zaobserwować poniższe symbole:

• Symbol grzejnika lub ogrzewania podłogowego

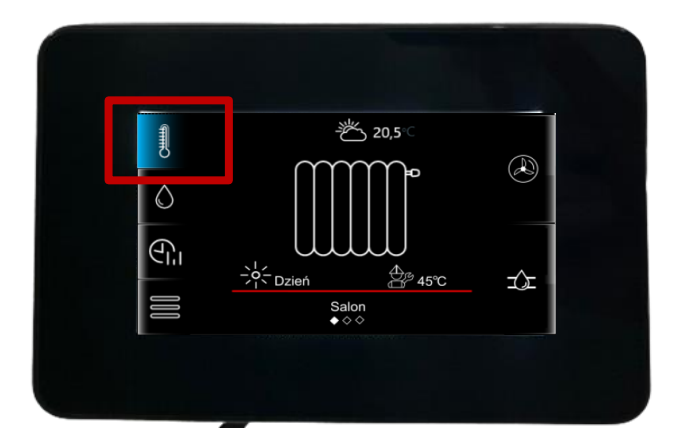

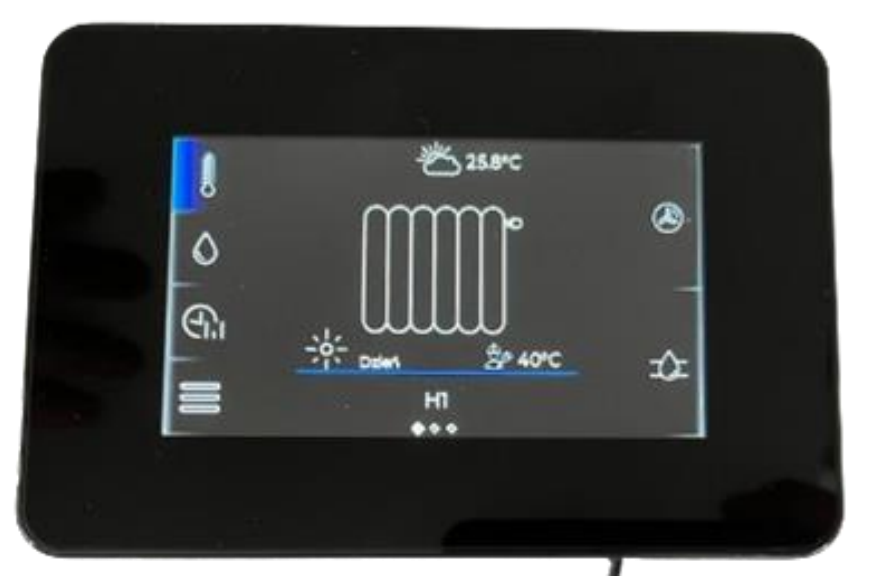

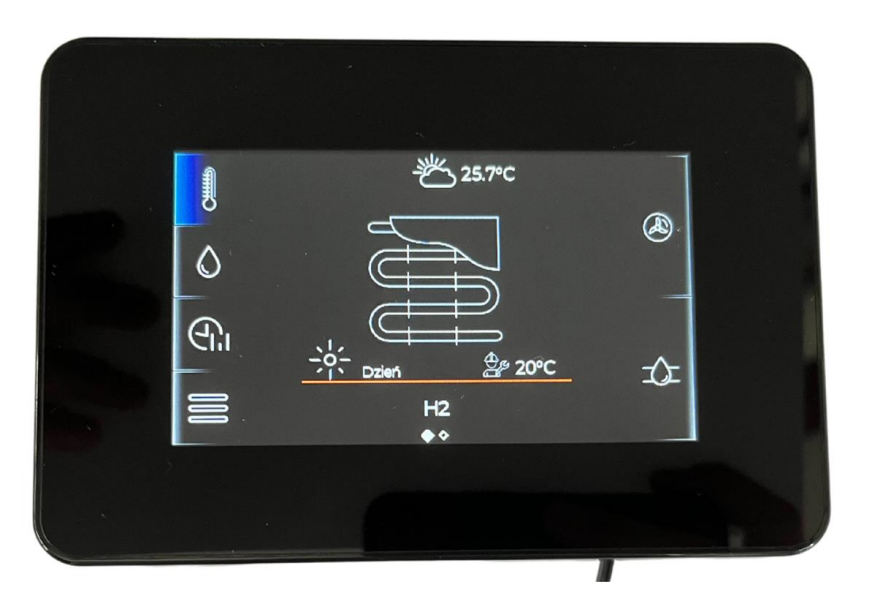

W zależności od sposobu eksploatacji danego obiegu wyświetlacz wskaże stałą wymaganą temp. zasilania OG (stałotemperaturowy) lub wyliczoną wymaganą temp. w pomieszczeniu na podstawie ustawionej krzywej grzewczej (pogodowy)

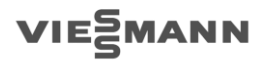

#### Obsługa

Ustawienie obiegów grzewczych

W zależności od konfiguracji poszczególnych obiegów grzewczych, na ekranie głównym możemy zaobserwować poniższe symbole:

 Wskazanie rzeczywistej temperatury w pomieszczeniu (w chwili gdy dla danego OG regulator ecoMAX zakodowano jako termostat)

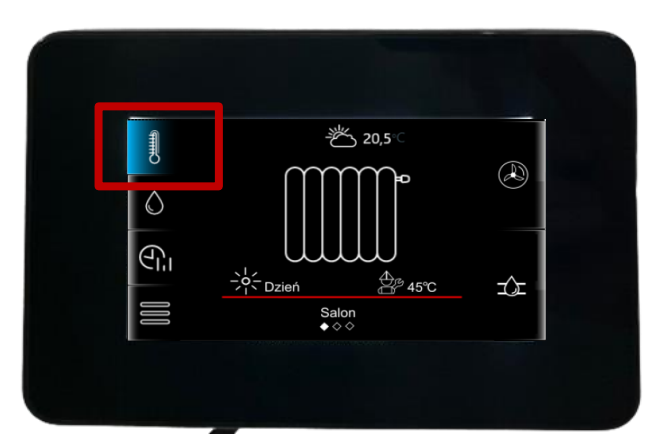

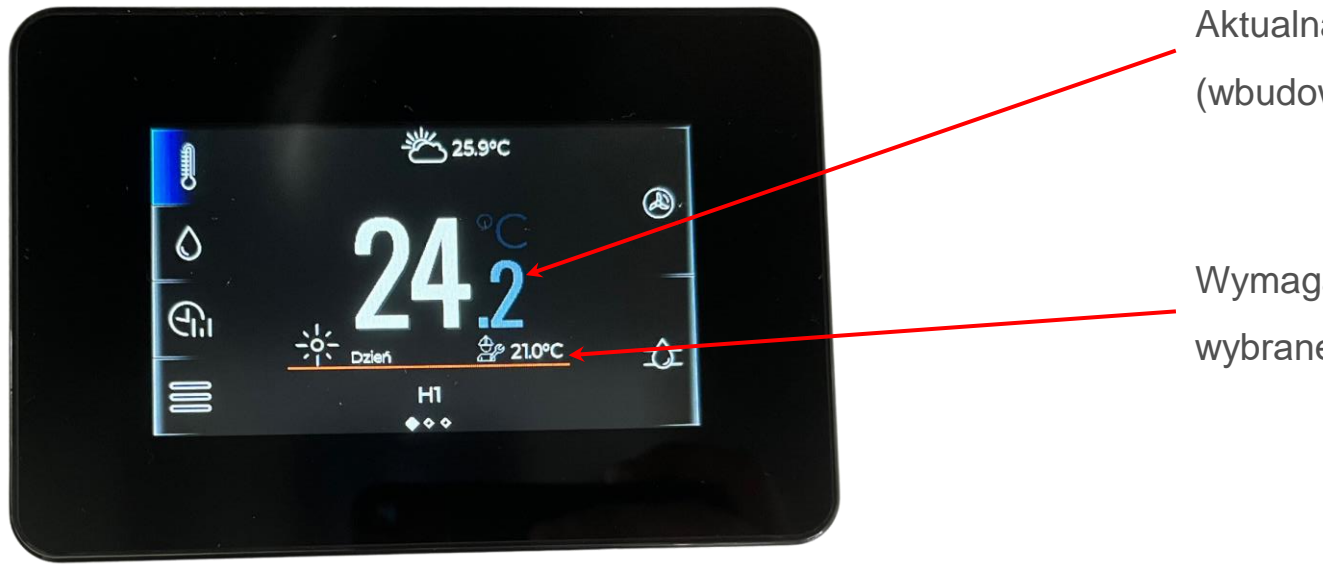

Aktualna temperatura w pomieszczeniu (wbudowany czujnik w regulatorze)

Wymagana temperatura w pomieszczeniu dla wybranego trybu pracy obiegu (Dzień/Noc)

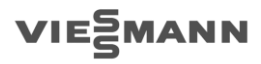

#### Obsługa

Klikając na symbol grzejnika/ ogrzewania podłogowego, przechodzimy do ustawienia parametrów w wybranym obiegu grzewczym

- Opcja nr 1 Tryby pracy
- Opcja nr 2 Ustawienia ogólne
- **Opcja nr 3** Przypisanie regulatora ecoMAX jako termostat

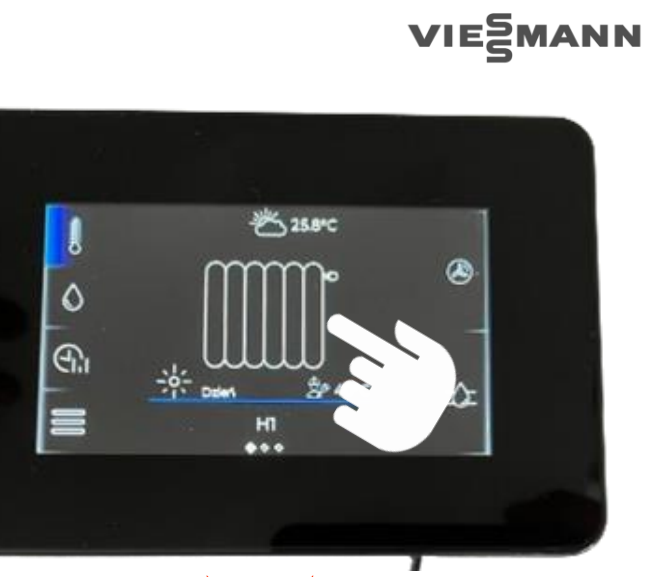

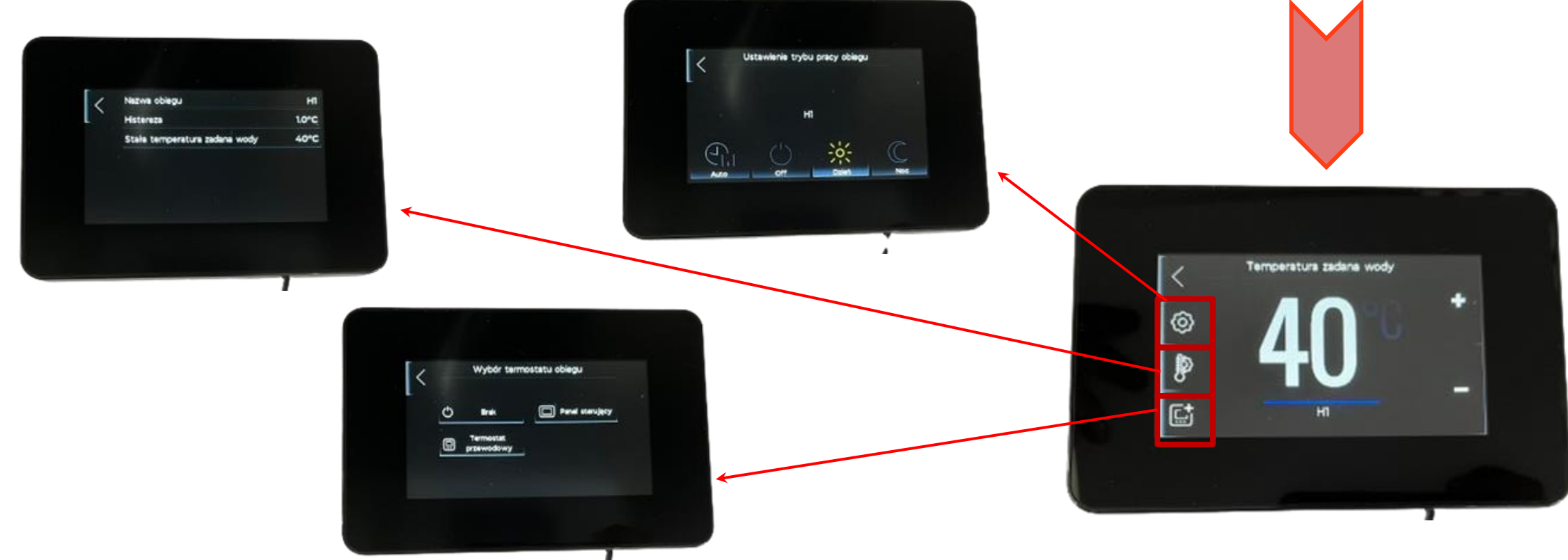

#### Obsługa

Tryby pracy obiegu grzewczego

- Auto temperatura obiegu utrzymywana jest w ustawionych przedziałach czasowych dla trybów Dzień/ Noc
- Off obieg grzewczy jest wyłączony na stałe. Regulator utrzymuje funkcję ochrony przed zakleszczeniem pompy obiegowej
- **Dzień** obieg grzewczy utrzymuje zadaną temperaturę normalną
- Noc obieg grzewczy utrzymuje zadaną temperaturę zredukowaną

![](_page_32_Picture_7.jpeg)

![](_page_32_Picture_8.jpeg)

![](_page_32_Picture_9.jpeg)

VIEZMANN

#### Obsługa

Ustawienia ogólne umożliwiają zmianę nazwy własnej danego obiegu oraz histerezę startu pracy. Dodatkowo w zależności od sposobu eksploatacji obiegu pojawiają dodatkowe nastawy:

- Stała temperatura wody na zasilaniu (tryb stałotemperaturowy)
- Krzywa grzewcza (trybie pogodowy)
- Temperatura pomieszczenia Dzień/Noc (przy aktywnym termostacie ecoMAX)

![](_page_33_Picture_6.jpeg)

![](_page_33_Picture_7.jpeg)

![](_page_33_Picture_8.jpeg)

![](_page_33_Picture_9.jpeg)

#### Obsługa

Wybór termostatu obiegu:

- **Brak** ogrzewanie realizowane z uwzględnieniem aktualnych nastaw
- Termostat przewodowy funkcja niedostępna. Wymagane wyposażenie zewnętrzne
- Panel sterujący przypisanie regulatora ecoMAX jako termostat do wybranego (lub wszystkich) obiegu grzewczego. Praca realizowana z wpływem temperatury pomieszczenia na temperaturę zasilania.

![](_page_34_Picture_6.jpeg)

![](_page_34_Picture_7.jpeg)

VIEZMANN

#### Obsługa

Sposoby eksploatacji

Regulator ecoMAX umożliwia pracę wybranych obiegów grzewczych w zależności od potrzeb:

- Stałotemperaturowo stała temperatura zasilania dla wybranych obiegów grzewczych
- Pogodowo temperatura na zasilaniu zależna od temperatury zewnętrznej (wybrane obiegi grzewcze wskazują obliczoną wymaganą temperaturę w pomieszczeniu)
- Z wpływem temperatury pomieszczenia regulator ecoMAX przypisujemy do wybranego (lub wszystkich) obiegu grzewczego, wówczas wskazanie temperatury rzeczywistej wpływa na pracę wybranego obiegu/obiegów grzewczych

![](_page_35_Figure_7.jpeg)

#### Obsługa

Ustawienia ciepłej wody użytkowej

- Na ekranie wyświetlona jest rzeczywista temperatura w podgrzewaczu CWU, poniżej aktualny status pracy (ładowanie/ postój) oraz wymagana wartość temperatury
- Odczyt realizowany jest z czujnika podłączonego do pompy ciepła Vitocal 100-A
- Klikając ekran z temperaturą regulator kieruje do ustawienia wartości wymaganej

![](_page_36_Figure_6.jpeg)

![](_page_36_Picture_7.jpeg)

![](_page_36_Picture_8.jpeg)

![](_page_36_Picture_9.jpeg)

![](_page_36_Picture_10.jpeg)

#### Obsługa

Menu obsługowe CWU umożliwia konfigurację dwóch opcji oraz ustawienia wymaganej temperatury w podgrzewaczu:

- Opcja nr 1 Tryby pracy CWU
- Opcja nr 2 Histereza

![](_page_37_Picture_5.jpeg)

![](_page_37_Picture_6.jpeg)

![](_page_37_Picture_7.jpeg)

#### Obsługa

Tryby pracy CWU

- **1x ładowanie** umożliwia jednorazowe załadowanie zasobnika CWU w sytuacji, gdy aktywny jest tryb oszczędzający energię cieplną w zasobniku CWU
- Off wyłączony tryb pracy CWU
- **On** włączony tryb pracy CWU
- **Harmonogram** zasobnik CWU jest ładowany zgodnie z ustalonymi przez użytkownika przedziałami czasowymi

![](_page_38_Picture_7.jpeg)

![](_page_38_Picture_8.jpeg)

#### Obsługa

Histereza CWU

 Ustawienie pozwalające określić kiedy pompa ciepła ma rozpocząć pracę w trybie CWU. Po spadku temperatury o wartość Histereza CWU pompa rozpocznie pracę na podgrzewacz.

![](_page_39_Picture_4.jpeg)

![](_page_39_Picture_5.jpeg)

#### Obsługa Harmonogramy czasowe

![](_page_40_Picture_2.jpeg)

# $\begin{array}{c} & & & & \\ & & & \\ & & & \\ & & & \\ & & & \\ & & \\$

![](_page_40_Picture_4.jpeg)

![](_page_40_Picture_5.jpeg)

![](_page_40_Picture_6.jpeg)

## Obsługa

![](_page_41_Figure_2.jpeg)

#### Obsługa Ustawienia użytkownika

\*Funkcja niedostępna. Wymagane wyposażenie zewnętrzne

![](_page_42_Picture_3.jpeg)

VIESMANN

A

÷

12:23

100

100%

Podstawowe funkcje diagnostyczne

#### Obsługa

Tryby pracy pompy ciepła:

- On PC jest włączona na stałe. Sprężarka uruchamia się względem spadku temperatury wymaganej -histereza
- Off PC jest wyłączona na stałe
- **Harmonogram** PC jest włączana/ wyłączana względem temperatury wymaganej –histereza tylko w określonych przedziałach czasowych

![](_page_43_Picture_6.jpeg)

![](_page_43_Picture_7.jpeg)

![](_page_43_Picture_8.jpeg)

![](_page_43_Picture_9.jpeg)

#### Obsługa

- Schemat obsługiwanej instalacji możliwości:
- Wskazanie aktualnych temperatur bufor, podgrzewacz cwu, obiegi grzewcze (odczyt z czujników),
- Podświetlenie aktualnie pracujących podzespołów,
- Wyświetlanie aktualnych usterek poszczególnych podzespołów.

![](_page_44_Picture_6.jpeg)

![](_page_44_Picture_7.jpeg)

![](_page_44_Picture_8.jpeg)

![](_page_45_Picture_0.jpeg)

## Regulator ecoMAX Diagnostyka

#### Diagnostyka

Podstawowe dane diagnostyczne dostępne są z poziomu ustawień użytkownika, bez podawania hasła serwisowego. Stanowią wyłącznie informację o aktualnym statusie pracy wszystkich zakodowanych podzespołów w schemacie instalacyjnym.

![](_page_46_Picture_3.jpeg)

![](_page_46_Picture_4.jpeg)

#### Diagnostyka

W aktualnym schemacie obsługiwanym przez regulator ecoMAX pod funkcją "Informacje diagnostyczne" pojawi się odpowiednia ilość wyodrębnionych bloków diagnostycznych.

![](_page_47_Picture_3.jpeg)

![](_page_47_Figure_4.jpeg)

#### Diagnostyka

![](_page_48_Figure_2.jpeg)

![](_page_48_Picture_3.jpeg)

![](_page_48_Picture_4.jpeg)

#### Diagnostyka

Z poziomu ustawień użytkownika dostępna jest lista usterek rejestrowana w kolejności chronologicznej. Regulator rejestruje również początek oraz koniec usterki.

![](_page_49_Picture_3.jpeg)

![](_page_49_Picture_4.jpeg)

![](_page_50_Picture_0.jpeg)

# Regulator ecoMAXMenu serwisowe

#### Menu serwisowe

![](_page_51_Picture_2.jpeg)

**0000** – podstawowy kod serwisowy, dostęp do obszaru kodowania schematu instalacji

**7586** – kod dostępowy do poziomu *Expert,* umożliwiający wykonanie **Reset Master** 

#### Menu serwisowe

- Schemat pompy ciepła
- Sterowanie ręczne
- Czujnik zewnętrzny
- Schemat hydrauliczny
- Główne źródło ciepła
- Ustawienia bufora
- Ustawienia CWU
- Ustawienia cyrkulacji
- Obieg 1-3
- Grzałki
- Ustawienia domyślne

![](_page_52_Picture_14.jpeg)

![](_page_52_Picture_15.jpeg)

![](_page_52_Picture_16.jpeg)

#### Menu serwisowe

- Schemat pompy ciepła
- Sterowanie ręczne
- Czujnik temperatury zewnętrznej

![](_page_53_Picture_6.jpeg)

![](_page_53_Picture_7.jpeg)

![](_page_53_Picture_8.jpeg)

![](_page_53_Picture_9.jpeg)

#### Menu serwisowe

- Schemat hydrauliczny
- Główne źródło ciepła
- Ustawienia bufora

![](_page_54_Picture_6.jpeg)

![](_page_54_Picture_7.jpeg)

#### Menu serwisowe

- Ustawienia CWU
- Ustawienia cyrkulacji
- Obieg 1 (bezpośredni)

![](_page_55_Picture_6.jpeg)

![](_page_55_Picture_7.jpeg)

![](_page_55_Picture_8.jpeg)

![](_page_55_Picture_9.jpeg)

Menu serwisowe

#### Regulator instalacyjny (Poziom kodowania I) :

• Obieg 2-3 (mieszaczowy)

![](_page_56_Figure_4.jpeg)

Menu serwisowe

Regulator instalacyjny (Poziom kodowania I) :

• Grzałki

![](_page_57_Picture_4.jpeg)

![](_page_57_Picture_5.jpeg)

![](_page_57_Picture_6.jpeg)

#### Menu serwisowe

Regulator instalacyjny (Poziom kodowania I) :

Ustawienia domyślne

Kodowanie pozwala na ustawienie dowolnej konfiguracji parametrów jako wersję domyślną. Można ją przywrócić w dowolnym momencie.

![](_page_58_Picture_5.jpeg)

VIEZMANN

![](_page_59_Picture_0.jpeg)

# Regulator ecoMAX ← Procedura wymiany regulatora Hi-T2

#### Procedura wymiany regulatora Hi-T2

W przypadku konieczności wymiany regulatora Hi-T2 na regulator ecoMAX konieczne jest postępowanie zgodne z poniższymi krokami:

- 1. Demontaż starego sterownika Hi-T2
- 2. Montaż/ Przygotowanie przyłączy sterownika ecoMAX
- 3. Podłączenie zasilania pompy ciepła oraz sterownika ecoMAX
- Przy pierwszym (od dostawy) uruchomieniu, regulator ecoMAX poprowadzi nas od razu do trybu pierwszego uruchomienia, w każdym innym przypadku należy wykonać <u>Reset Master</u> z poziomu expert w menu serwisowym

![](_page_60_Picture_8.jpeg)

![](_page_60_Picture_9.jpeg)

#### Procedura wymiany regulatora Hi-T2

W przypadku konieczności wymiany regulatora Hi-T2 na regulator ecoMAX konieczne jest postępowanie zgodne z poniższymi krokami:

5. <u>W celu aktywacji podgrzewu CWU, należy z poziomu regulatora</u> <u>wbudowanego w jednostkę zewnętrzną ustawić dwa kodowania zgodnie z</u> <u>poniższą tabelą</u>

|                    | Kodowanie | Opis                                           | Nastawa | Możliwość nastawy |
|--------------------|-----------|------------------------------------------------|---------|-------------------|
| CnF - Konfiguracja | H10       | Aktywacja podgrzewu cwu                        | 1       | <b>TEXT</b>       |
|                    | H17       | Aktywacja czujnika temperatury<br>podgrzewacza | 6       |                   |